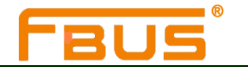

## 通用型PCI多串口卡用户手册

Universal\_PCI Board User\_Manual\_v4

2011年07月27日

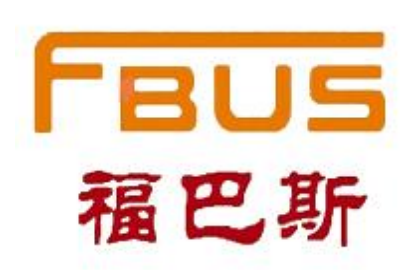

| XX      | 址:  | www.anyfbus.com                 |  |  |
|---------|-----|---------------------------------|--|--|
| E-mail: |     | <u>sale@anyfbus.com(</u> 业务)    |  |  |
|         |     | <u>service@anyfbus.com</u> (客服) |  |  |
| 销       | 售:  | 0571-89935390-802               |  |  |
|         |     | 0571-89935391                   |  |  |
| 技术      | 支持: | 0571-89935390-808               |  |  |
| 传       | 真:  | 0571-89935392                   |  |  |
|         |     |                                 |  |  |

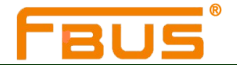

## 通用型PCI多串口卡用户手册

手册中提供的软件描述均遵守一个许可协议,并且必须符合该协议的条款

#### 版权声明

Copyright © 2010 Inc. 版权所有,禁止未经许可转载

#### 商标

**FBUS** 是汇特科技的注册商标 **福巴斯** 是汇特科技的中文注册商标

#### 声明

手册中的所有信息都将"现有"情况连同所有错误一同提供。除非另有规定,否则汇特及其供货商不提 供任何形式的直接或间接保障,其中包括不仅限于可销售性、针对特定目的的适用性、侵权行为、以及由于 某种交易、使用或者商业行为而导致的问题。

手册中提供的信息力求精确可靠,但是汇特对手册中信息的准确性不承担任何责任,汇特可能会在任何 时候。在未经通知的情况下更改本指南中涉及的计划或者产品。本手册中所涉及的其他厂商的产品或者服务 仅仅是为了帮助读者了解相关情况,并不表示汇特认可和推荐这些产品或者服务,以及开发、销售这些产品 和服务的公司。

汇特及其供货商对任何间接的、特使的、直接导致的或者偶然造成的损失不承担任何责任,其中包括但 不限于利润或者收入的损失,更换商品或者服务的费用,由于使用本手册或者任何一种汇特产品而造成的事 故损坏,以及由于使用或者依赖于本手册所提供的信息而导致的损失。即使汇特或者供货商事先已经获得了 关于这个损失的可能性的建议,汇特及其供货商也不需要对损失承担任何责任。

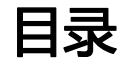

| 1 介绍                         |  |
|------------------------------|--|
| 概述                           |  |
| 产品应用                         |  |
| 包装清单                         |  |
| 产品特性                         |  |
| 产品规格                         |  |
| 安装步骤                         |  |
| 2 硬件安装                       |  |
| 概述                           |  |
| 各串口卡硬件信息与设置                  |  |
| FB-102U                      |  |
| FB-132UL / FB-132UL-I        |  |
| FB-104UL                     |  |
| FB-114UL                     |  |
| FB-134UL / FB-134UI          |  |
| FB-108U                      |  |
| FB-118U                      |  |
| FB-138U                      |  |
| 将卡插入插槽内                      |  |
| 3 Windows XP/2003 操作系统下的驱动安装 |  |
| 概述                           |  |
| 安装驱动                         |  |
| 安装串口                         |  |
| 安装验证                         |  |
| 配置串口                         |  |
| 禁用串口卡                        |  |
| 卸载串口卡                        |  |
| 4 Windows 2000 操作系统下的驱动安装    |  |
| 概述                           |  |
| 安装驱动                         |  |
| 安装串口                         |  |
| 安装验证                         |  |
| 配置串口                         |  |
| 禁用串口卡                        |  |
| 卸载串口卡                        |  |
| 5 操作系统下通过 exe 的驱动安装          |  |
| 概述                           |  |
| 安装驱动                         |  |
| 安装验证                         |  |
| 配置串口                         |  |

#### 工业通讯完整解决方案供应商

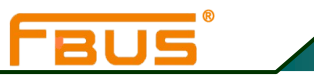

| 禁用串口卡  |     |
|--------|-----|
| 卸载串口卡  |     |
| 6 串口测试 | 6-1 |
| 测试工具   |     |
| 制作环测线  |     |
| 测试向导   | 6-3 |

www.anyfbus.com

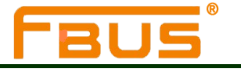

# 1

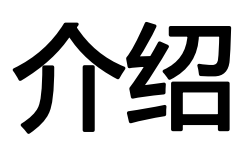

本章节包括以下几个内容:

概述 产品应用 包装清单 产品特性 产品规格 安装步骤

## FBUS

## 概述

汇特科技推出的FBUS(福巴斯)通用型PCI(U\_PCI)多串口系列卡可安装在PCI或PCI-X卡座上,支持3.3V和5VPCI/PCI-X.拥有一张U\_PCI卡,就可以通过RS-232,RS-422,RS-485将数据采集设备或者其他串口设备 连接到您的计算机上。每张卡都支持板载硬件和软件流控功能。

下面是汇特科技推出的 FBUS U\_PCI多串口卡系列:

- **FB-102U:** 2 □, RS-232
- FB-132UL: 2 口, RS-422/485, 低挡板设计
- FB-132UL-I: 2 口, RS-422/485,低挡板设计, 2KV 光电隔离
- FB-104UL: 4 口, RS-232,低挡板设计
- **FB-114UL:** 4 口, RS-232/422/485, 低挡板设计
- FB-134UL: 4 口, RS-422/485,低档板设计
- FB-134UI: 4 口, RS-422/485,2KV 光电隔离
- **FB-108U**: 8 □, RS-232
- **FB-138U:** 8 □, RS-422/485
- **FB-118U:** 8 □, RS-232/422/485

## 产品应用

### U\_PCI多串口卡适用于很多工业领域,包括:

多口数据采集器 工厂自动化 工业控制 远程串口设备控制 Internet/Intranet连接 远程访问应用 多用户应用 工业自动化 办公自动化 电话通信 基于PC的贩卖机或者自动售货系统 POS(销售网点)系统

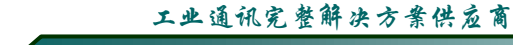

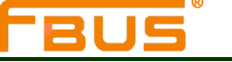

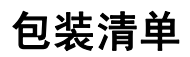

#### U\_PCI卡随机配套以下附件:

- FBUS(福巴斯)U\_PCI多串口卡
- 软件光盘及手册
- 简易安装测试指南
- 2年产品保修单
- 低档板壁架(FB-104UL, FB-114UL, FB-132UL, FB-132UL-I, 和FB-134UL)
- FB-132UL,FB-132UL-I : DB25 (Male) 转DB9(Male) × 2+50cm 转接线
   FB-104UL,FB-114UL,FB-134UL,FB-134UI : DB44 (Male)转DB9(Male) × 4+50cm 转接线, DB44 (Male)转DB25(Male) × 4+50cm 转接线
   FB-108U,FB-118U,FB-138U: DB62 (Male) 转DB9(Male) × 8+100cm 转接线 , DB62 (Male) 转DB25(Male) × 8+100cm 转接线,

DB62 (Male) 转DB25(Female) × 8+100cm 转接线

#### 可选附件:

DB9(Female)接线端子(支持的型号:FB-132UL,FB-132UL-I,FB-114UL,FB-134UL,FB-134UI,FB-118U, FB-138U)

提示:如果发现以上任何附件有缺少或损坏,请及时联系销售代表。

## 产品特性

FBUS U\_PCI卡拥有以下特性:

- 串口通信速度可达921.6 Kbps
- 64-byte FIFO以及集成芯片的硬件和软件流控制功能
- 通用型PCI提供3.3VPCI, 5V PCI和PCI-X
- 驱动支持Windows 2000, XP, 2003, 以及Vista (x86 and x64)等操作系统
- 内建的LED显示灯让维修及软件管理变得容易
- 内置15 KV ESD保护
- 低档板设计(仅限"L"型)
- 2 KV光电隔离保护(仅限"I"型)

## 产品规格

#### 连接器类型:

| FB-102U:    | Male   | DB9  |
|-------------|--------|------|
| FB-132UL:   | Female | DB25 |
| FB-132UL-I: | Female | DB25 |
| FB-104UL:   | Female | DB44 |

#### 工业通讯完整解决方案供应商

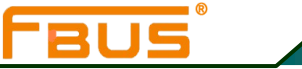

介绍

| FB-114UL:      | Female DB44                                                         |
|----------------|---------------------------------------------------------------------|
| FB-134UL:      | Female DB44                                                         |
| FB-134UI :     | Female DB44                                                         |
| FB-108U:       | Female DB62                                                         |
| FB-118U:       | Female DB62                                                         |
| FB-138U:       | Female DB62                                                         |
| 接口总线:          | 32-bit通用型PCI                                                        |
| 串口数:           |                                                                     |
|                | FB-102U: 2                                                          |
|                | FB-132UL: 2                                                         |
|                | FB-132UL-I: 2                                                       |
|                | FB-104UL: 4                                                         |
|                | FB-114UL: 4                                                         |
|                | FB-134UL: 4                                                         |
|                | FB-134UI: 4                                                         |
|                | FB-108U: 8                                                          |
|                | FB-118U: 8                                                          |
|                | FB-138U: 8                                                          |
| 信号             |                                                                     |
| RS-232:        | TxD. RxD. DTR. DSR. RTS.CTS.DCD. GND                                |
| <b>RS-422:</b> | TxD+(A), TxD-(B), RxD+(A), RxD-(B), GND                             |
| 4-wire RS-485: | TxD+(A), TxD-(B), RxD+(A), RxD-(B), GND                             |
| 2-wire RS-485: | Data+(A), Data-(B), GND                                             |
| 性能:            |                                                                     |
| 可设置波特率(bps):   | 110, 300, 600, 1200, 2400, 4800, 9600, 19200, 38400, 57600, 115200, |
|                | 230400, 460800, 921600;                                             |
| 配置             |                                                                     |
| 校验位:           | None, Even, Odd, Space, Mark                                        |
| 数据位:           | 5, 6, 7, 8                                                          |
| 停止位:           | 1, 1.5, 2                                                           |
| I/O 地址, IRQ:   | BIOS分配                                                              |
| FIFO:          | 64bytes                                                             |
| 流控制:           | RTS/CTS, XON/XOFF                                                   |
| 支持的操作系统:       | Windows 2000                                                        |
|                | Windows XP/2003/Vista (x86 & x64)                                   |
|                | Linux 2.4, Linux 2.6 (x86 & x64)                                    |

| 8        | I.           | 工业通讯完整解决方案供应商                    |                |  |
|----------|--------------|----------------------------------|----------------|--|
| <u> </u> |              |                                  | 介绍             |  |
|          |              |                                  |                |  |
| 电源需求:    | FB-102U :    | 93mA max (+5v)                   |                |  |
|          | FB-132UL :   | 120mA max (+5v)                  |                |  |
|          | FB-132UL-I   | 490mA max (+5v)                  |                |  |
|          | FB-104UL :   | 120mA max (+5v)                  |                |  |
|          | FB-114UL :   | 320mA max (+5v, RS-232)          |                |  |
|          | FB-134UL :   | 180mA max (+5v)                  |                |  |
|          | FB-134UI:    | 850mA max (+5v)                  |                |  |
|          | FB-108U:     | 180mA max (+5v)                  |                |  |
|          | FB-118U :    | 240mA max (+5v,RS-232) ;300mA ma | ax(+5V,RS-422) |  |
|          | FB-138U:     | 380mA max (+5v,RS-422)           |                |  |
| 环谙       |              |                                  |                |  |
| 工作温度:    | -40 to 85 °C |                                  |                |  |
| 工作湿度:    | 5 to 95% RH  |                                  |                |  |
| 存储温度:    | -40 to 85 ℃  |                                  |                |  |
| 保护:      | 内置15 KV E    | SD 保护                            |                |  |
|          | 2KV光电隔离      | 阁(仅支持: FB-132UL-I, FB-134UI)     |                |  |
| 保修证书:    | 2 年          |                                  |                |  |

## 安装步骤

U\_PCI卡安装分为6个步骤:

步骤一:选择串口传输模式

对于某些型号,用户需要通过设置集成芯片的DIP开关为每个端口选择串口传输模式。 适用于FB-132UL, FB-132UL-I, FB-114UL, FB-134UL, FB-134UI, FB-118U, FB-138U等型号。 步骤二:安装卡

步骤三:安装驱动并配置卡。

步骤四:将串口设备连接到串口卡上。

步骤五:重启系统,验证驱动程序初始化

步骤六:开发并运行您的串口通信应用程序。

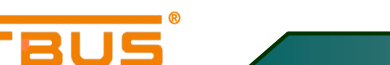

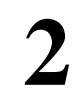

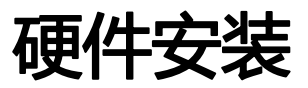

本章包括以下几部分:

概述 各串口卡的硬件信息与设置 将卡装进扩充槽内

## 概述

本章节将详细介绍硬件安装步骤,因为BIOS会自动分配IRQ序号以及I/O地址,所以必须在安装驱动之前装 好串口卡。只要有足够的I/O地址和IRQ序号可用资源。

## 各串口卡硬件信息与设置

305

## FB-102U

### 尺寸:

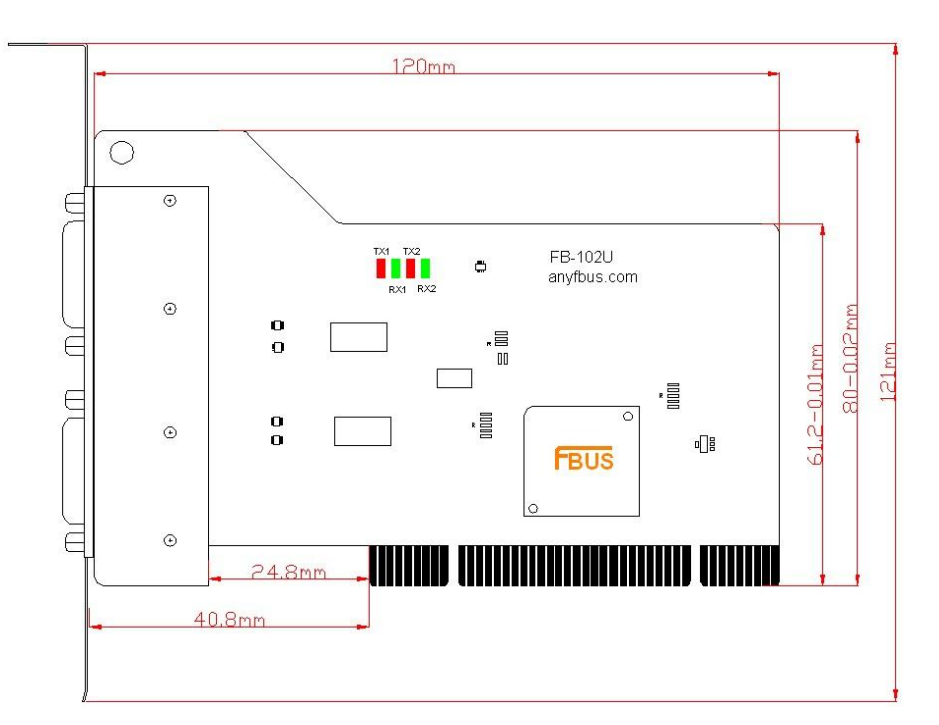

该型号仅支持 RS-232, 不需要设置模式;

#### 引线和信号:

板载两个 DB9(Male)连接器,信号定义如下:

#### Male DB9

|          | 1    | 5    |   |
|----------|------|------|---|
| 0        | (::. | ·::) | 0 |
| <u> </u> | 6    | -    |   |

| PIN | RS-232 | PIN | RS-232 |
|-----|--------|-----|--------|
| 1   | DCD    | 5   | GND    |
| 2   | RXD    | 6   | DSR    |
| 3   | TxD    | 7   | RTS    |
| 4   | DTR    | 8   | CTS    |

2-2

硬件安装

## FB-132UL / FB-132UL-I

2110

## 尺寸:

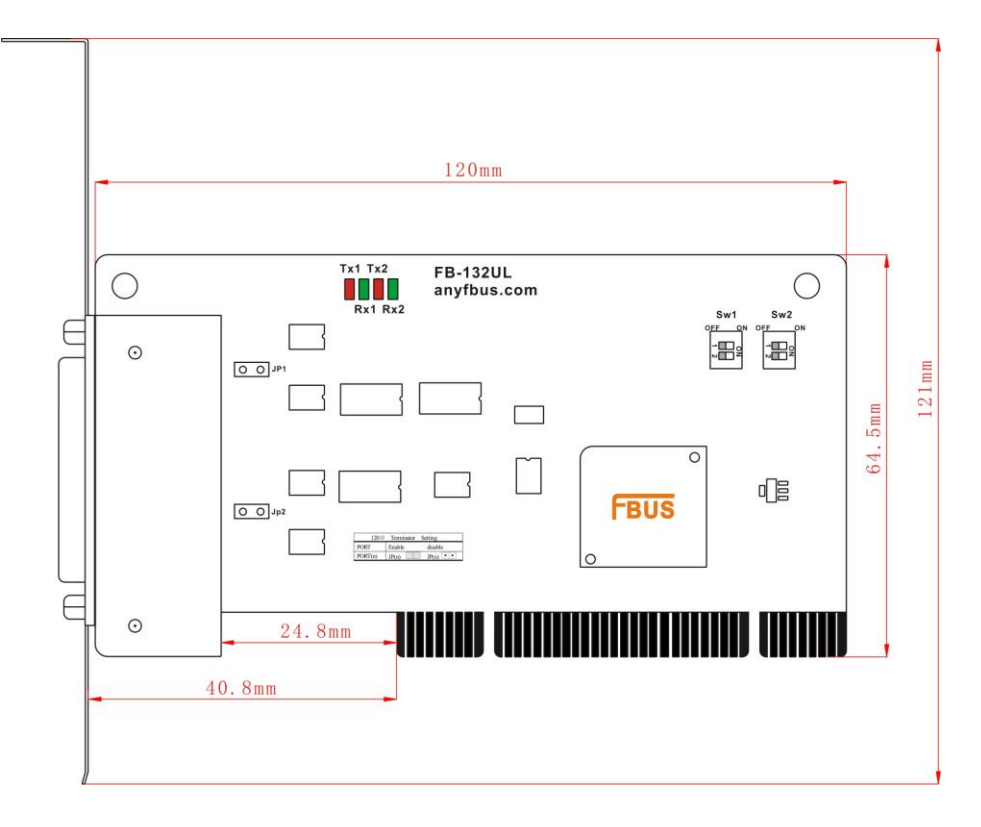

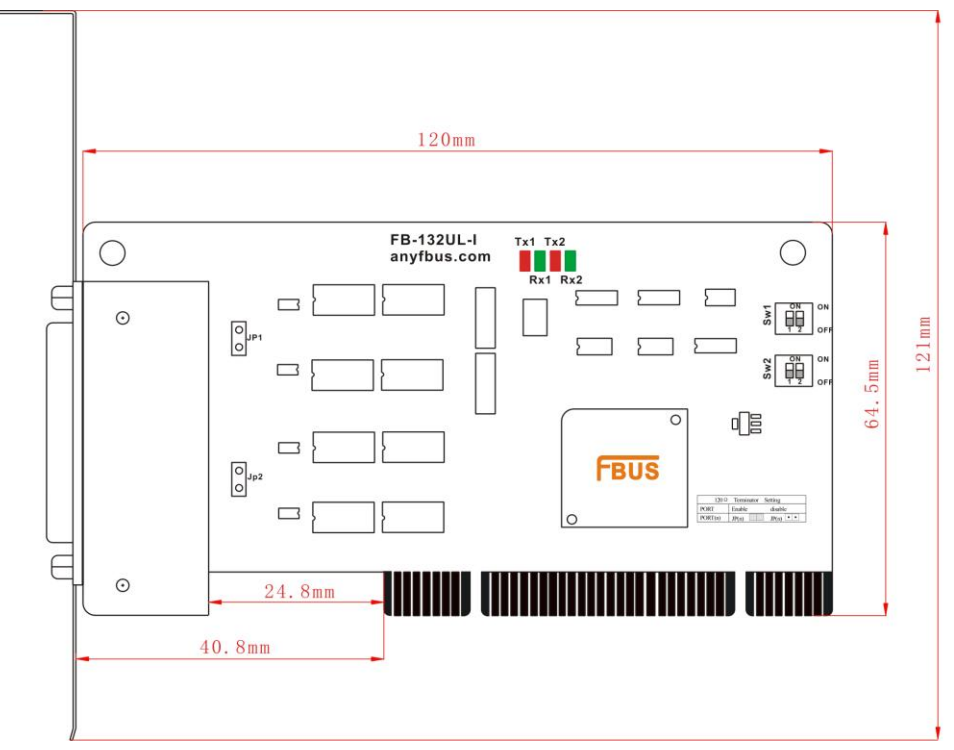

FBUS

利用跳线JP1至JP2为每个串口单个激活终端电阻(120Ω), JP1对应串口1, 依次对应。短接跳线引脚, 终端电阻被激活,反之,终端电阻闲置。

DIP开关S1,S2用来选择RS-422,或RS-485模式。开关1对应串口1,开关2对应串口2。S2控制选择RS-422 或 RS-485,S1控制选择2-wire 或4-wire RS-485。

| Mode         | S1  | S2  |
|--------------|-----|-----|
| RS-422       |     | OFF |
| 4-WireRS-485 | OFF | ON  |
| 2-WireRS-485 | ON  | ON  |

#### 引线和信号:

提供DB25(Male) ---DB9(Male) x 2+50cm 转接线

#### CBL-M25M9×2

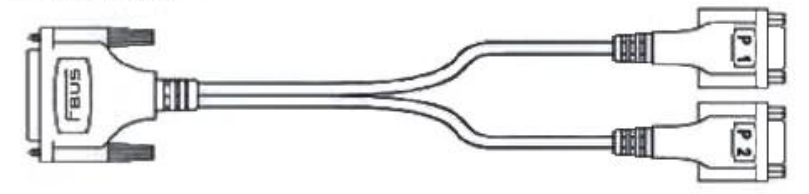

**Female DB25** 

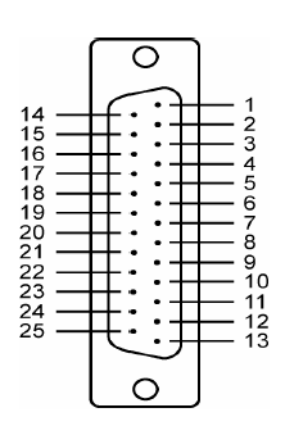

| Port  | Pin | RS-422&<br>4-wirte RS-485 | 2-wirt RS-485 |
|-------|-----|---------------------------|---------------|
|       | 8   |                           |               |
|       | 9   | RxD-(B)                   | Data-(B)      |
|       | 10  |                           |               |
|       | 11  |                           |               |
| Port1 | 12  | RxD+(A)                   | Data+(A)      |
|       | 21  | TxD-(B)                   |               |
|       | 22  | SGND                      |               |
|       | 23  |                           |               |
|       | 24  | TxD+(A)                   |               |
|       | 2   | TxD-(B)                   |               |
|       | 3   | SGND                      |               |
|       | 4   |                           |               |
|       | 5   | TxD+(A)                   |               |
| Port2 | 14  |                           |               |
|       | 15  | RxD-(B)                   | Data-(B)      |
|       | 16  |                           |               |
|       | 17  |                           |               |
|       | 18  | RxD+(A)                   | Data+(A)      |

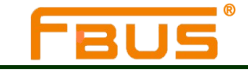

Male DB9

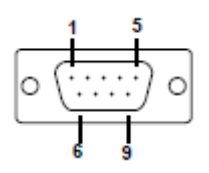

| PIN | RS-422&       | 2-Wire RS-485 |  |
|-----|---------------|---------------|--|
|     | 4-wire KS-485 |               |  |
| 1   | TxD-(B)       |               |  |
| 2   | TxD+(A)       |               |  |
| 3   | RxD+(A)       | Data+(A)      |  |
| 4   | RxD-(B)       | Data-(B)      |  |
| 5   | GND           | GND           |  |
| 6   |               |               |  |
| 7   |               |               |  |
| 8   |               |               |  |
| 9   |               |               |  |

### 可选附件:

#### DB9(Female)转接线端子

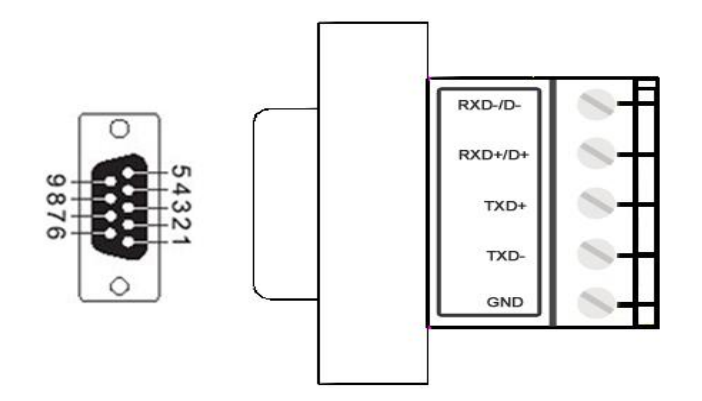

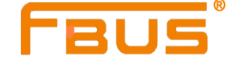

## **FB-104UL**

尺寸:

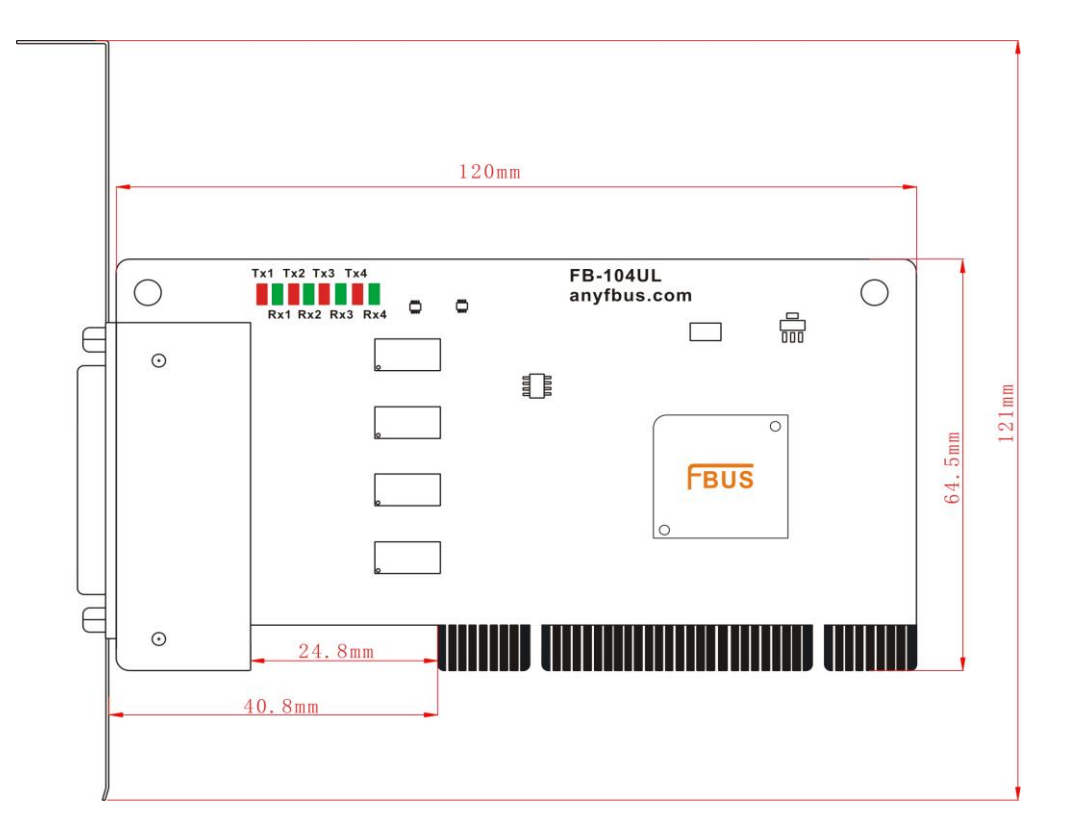

该型号仅支持RS-232,不需要设置模式;

#### 引线与信号:

提供 DB44(Male)转 4 个 DB9(Male)

DB44 (Male) 转4个DB25 (Male) 转接线

#### $CBL - M44M9 \times 4 - 50$

DB44(Male)---DB9 (Male)x 4+50cm 转接线

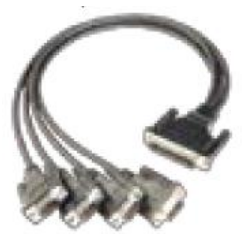

## $CBL - M44M25 \times 4 - 50$

DB44(Male) --- DB25(Male) × 4+50cm 转接线

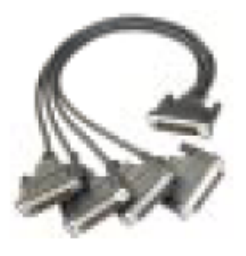

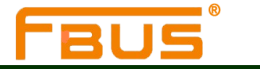

#### Female DB44

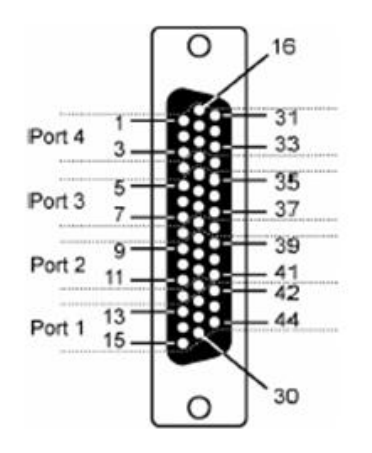

| Port 1 |     | Port 2 |     | Port 3 |     | Port 4 |     |
|--------|-----|--------|-----|--------|-----|--------|-----|
| 13     | TxD | 9      | TxD | 5      | TxD | 1      | TxD |
| 14     | RxD | 10     | RxD | 6      | RxD | 2      | RxD |
| 15     | RTS | 11     | RTS | 7      | RTS | 3      | RTS |
| 28     | CTS | 24     | CTS | 20     | CTS | 16     | CTS |
| 29     | DTR | 25     | DTR | 21     | DTR | 17     | DTR |
| 30     | DSR | 26     | DSR | 22     | DSR | 18     | DSR |
| 42     | DCD | 39     | DCD | 35     | DCD | 31     | DCD |
| 44     | GND | 41     | GND | 37     | GND | 33     | GND |

Male DB9

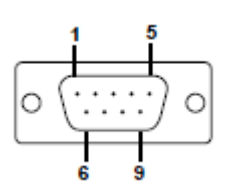

Male DB25

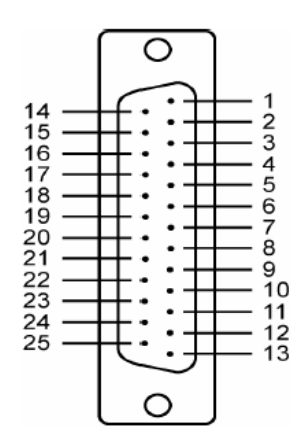

| PIN | RS-232 |
|-----|--------|
| 1   | DCD    |
| 2   | RXD    |
| 3   | TxD    |
| 4   | DTR    |

| PIN | RS-232 |
|-----|--------|
| 5   | GND    |
| 6   | DSR    |
| 7   | RTS    |
| 8   | CTS    |

2-7

| PIN | RS-232 |
|-----|--------|
| 2   | TxD    |
| 3   | RxD    |
| 4   | RTS    |
| 5   | CTS    |
| 6   | DSR    |
| 7   | GND    |
| 8   | DCD    |
| 20  | DTR    |

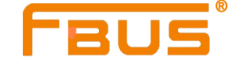

## **FB-114UL**

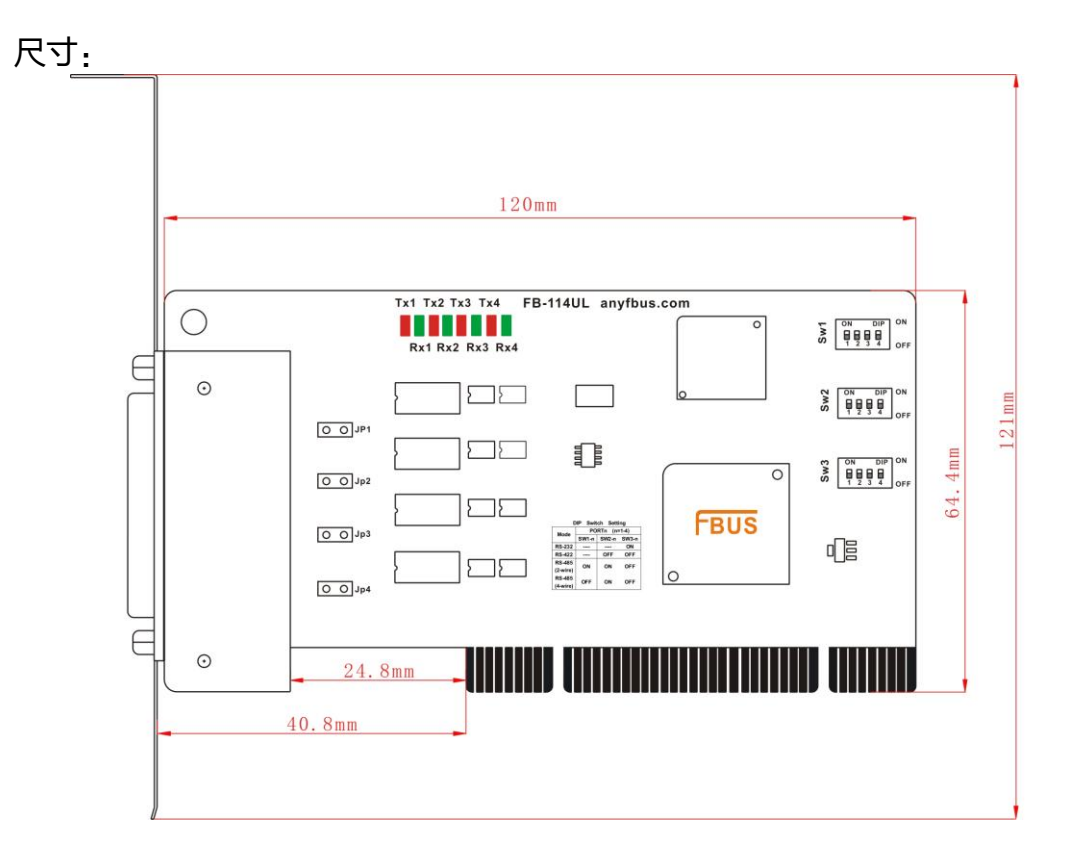

利用跳线JP1至JP4为每个串口单个激活终端电阻(120Ω), JP1对应串口1, 依次对应。短接跳线引脚, 终端电阻被激活,反之,终端电阻闲置。

DIP开关S1,S2和S3用来选择RS-232, RS-422, 或RS-485模式。开关1至开关4依次对应4个串口。S3控制选择 RS-232 或 RS-422/485,S2控制选择RS-422 或者RS-485,S1控制选择2-wire 或4-wire RS-485,功能列举如下:

| Mode         | S1  | S2  | S3  |
|--------------|-----|-----|-----|
| RS-232       |     |     | ON  |
| RS-422       |     | OFF | OFF |
| 4-WireRS-485 | OFF | ON  | OFF |
| 2-WireRS-485 | ON  | ON  | OFF |

引线和信号:

提供 DB44(Male)转4个 DB9(Male)

DB44(Male)转4个DB25(Male)转接线

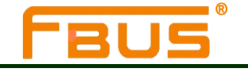

#### $CBL - M44M9 \times 4 - 50$

DB44(Male) ---DB9(Male) x 4+50cm 转接线

### CBL - M44M25 × 4 - 50 DB44(Male) ---DB25 × (Male)+50cm 转接线

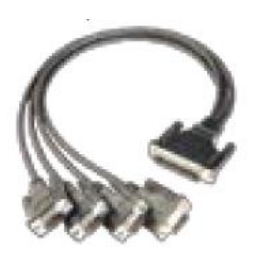

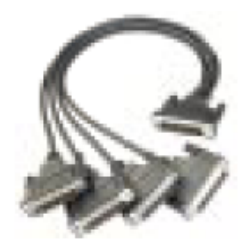

#### Female DB44

|        |              | 0 | 16             |
|--------|--------------|---|----------------|
| Port 4 | 1 —<br>3 —   |   | 31             |
| Port 3 | 5-<br>7-     |   | 35<br>37       |
| Port 2 | 9-<br>11-    |   | 39<br>41<br>42 |
| Port 1 | 13 -<br>15 - |   | 44             |
|        |              | 0 | 30             |

| FB-114UL (RS-232) |        |    |        |        |     |    |        |  |
|-------------------|--------|----|--------|--------|-----|----|--------|--|
|                   | Port 1 |    | Port 2 | Port 3 |     |    | Port 4 |  |
| 13                | TxD    | 9  | TxD    | 5      | TxD | 1  | TxD    |  |
| 14                | RxD    | 10 | RxD    | 6      | RxD | 2  | RxD    |  |
| 15                | RTS    | 11 | RTS    | 7      | RTS | 3  | RTS    |  |
| 28                | CTS    | 24 | CTS    | 20     | CTS | 16 | CTS    |  |
| 29                | DTR    | 25 | DTR    | 21     | DTR | 17 | DTR    |  |
| 30                | DSR    | 26 | DSR    | 22     | DSR | 18 | DSR    |  |
| 42                | DCD    | 39 | DCD    | 35     | DCD | 31 | DCD    |  |
| 44                | GND    | 41 | GND    | 37     | GND | 33 | GND    |  |

| RS-422, RS-485(4 线) |         |    |         |        |         |    |         |
|---------------------|---------|----|---------|--------|---------|----|---------|
|                     | Port 1  |    | Port 2  | Port 3 |         |    | Port 4  |
| 13                  | RxD+(A) | 9  | RxD+(A) | 5      | RxD+(A) | 1  | RxD+(A) |
| 14                  | TxD+(A) | 10 | TxD+(A) | 6      | TxD+(A) | 2  | TxD+(A) |
| 15                  |         | 11 |         | 7      |         | 3  |         |
| 28                  |         | 24 |         | 20     |         | 16 |         |
| 29                  | RxD-(B) | 25 | RxD-(B) | 21     | RxD-(B) | 17 | RxD-(B) |
| 30                  |         | 26 |         | 22     |         | 18 |         |
| 42                  | TxD-(B) | 39 | TxD-(B) | 35     | TxD-(B) | 31 | TxD-(B) |
| 44                  | GND     | 41 | GND     | 37     | GND     | 33 | GND     |

| RS-485(2线)               |          |    |          |    |          |    |          |
|--------------------------|----------|----|----------|----|----------|----|----------|
| Port 1Port 2Port 3Port 4 |          |    |          |    |          |    |          |
| 13                       | Data+(A) | 9  | Data+(A) | 5  | Data+(A) | 1  | Data+(A) |
| 29                       | Data-(B) | 25 | Data-(B) | 21 | Data-(B) | 17 | Data-(B) |
| 44                       | GND      | 41 | GND      | 37 | GND      | 33 | GND      |

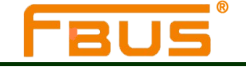

Male DB9

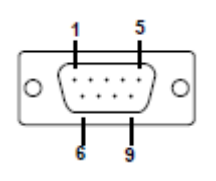

| DIN  | DS 222 | DS 422  | 4-Wire  | 2-Wire   |
|------|--------|---------|---------|----------|
| PIIN | K0-232 | КО-422  | RS-485  | RS-485   |
| 1    | DCD    | TxD-(B) | TxD-(B) |          |
| 2    | RXD    | TxD+(A) | TxD+(A) |          |
| 3    | TXD    | RxD+(A) | RxD+(A) | Data+(A) |
| 4    | DTR    | RxD-(B) | RxD-(B) | Data-(B) |
| 5    | GND    | GND     | GND     | GND      |
| 6    | DSR    |         |         |          |
| 7    | RTS    |         |         |          |
| 8    | CTS    |         |         |          |
| 9    |        |         |         |          |

#### Male DB25

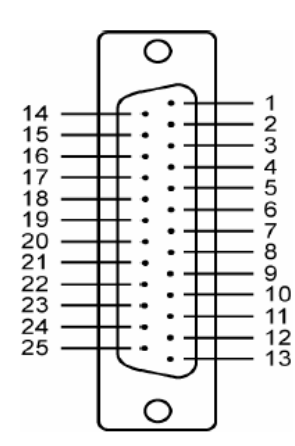

| PIN | RS-232 | RS-422&<br>RS-485(4 线) | RS-485(2 线) |
|-----|--------|------------------------|-------------|
| 2   | TxD    | RxD+(A)                | Data+(A)    |
| 3   | RxD    | TxD+(A)                |             |
| 4   | RTS    |                        |             |
| 5   | CTS    |                        |             |
| 6   | DSR    |                        |             |
| 7   | GND    | GND                    | GND         |
| 8   | DCD    | TxD-(B)                |             |
| 20  | DTR    | RxD-(B)                | Data-(B)    |

#### 可选附件:

DB9(Female)转接线端子

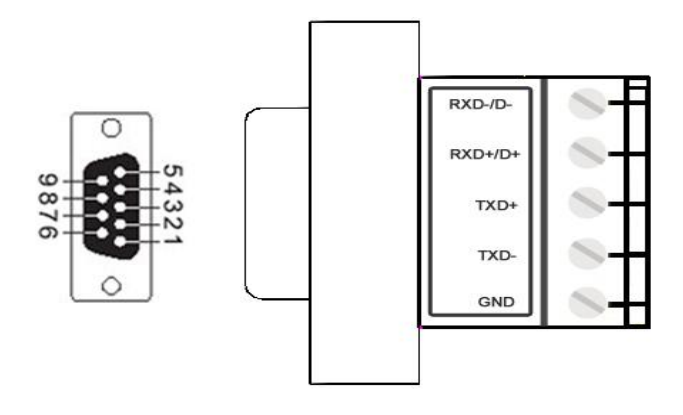

## FB-134UL / FB-134UI

305

尺寸:

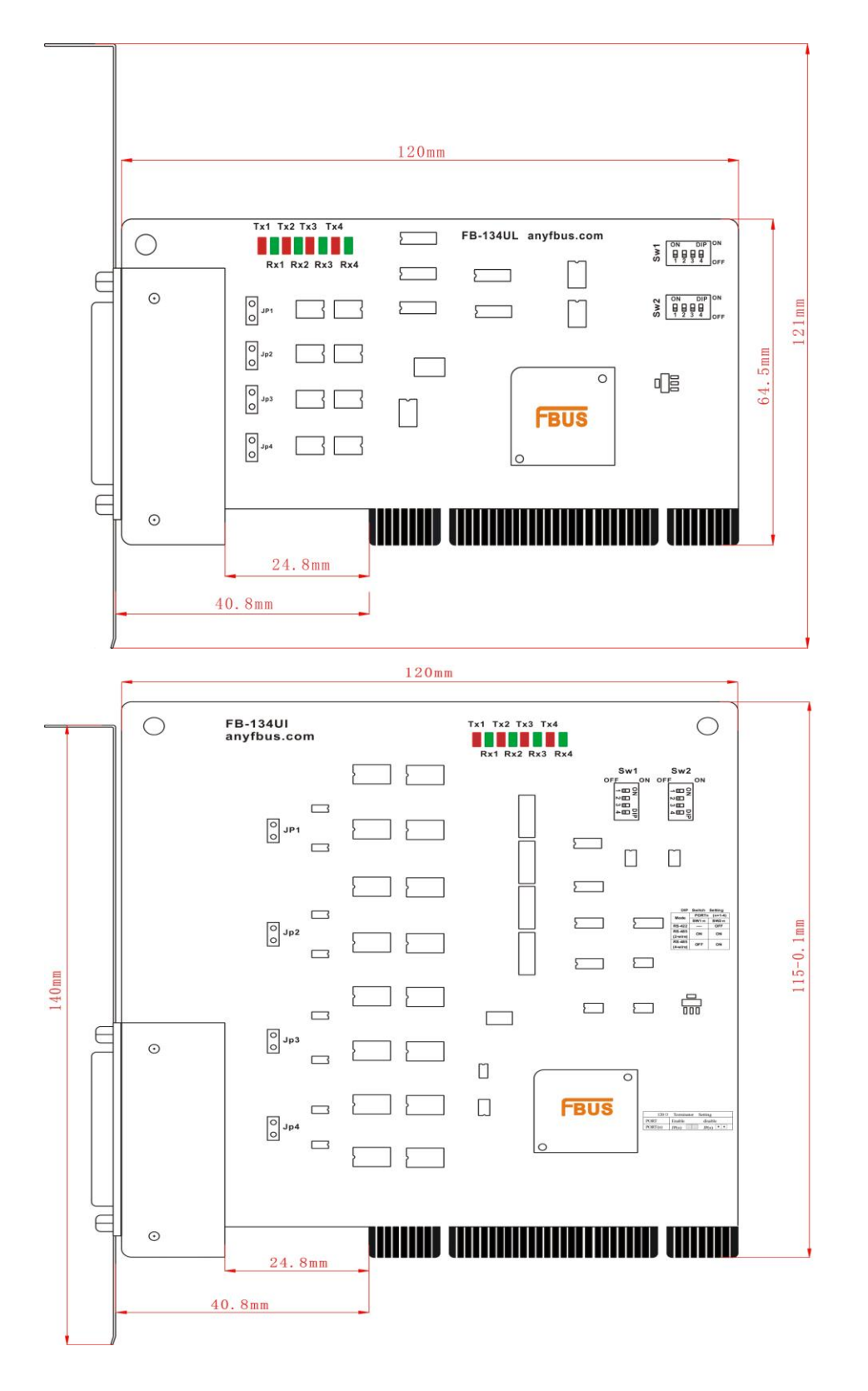

2-11

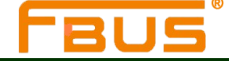

利用跳线JP1至JP4为每个串口单个激活终端电阻(120Ω), JP1对应串口1, 依次对应。短接跳线引脚, 终端电阻被激活,反之,终端电阻闲置。

DIP开关S1,S2用来选择RS-422, 或RS-485模式。开关1至开关4依次对应4个串口。S2控制选择RS-422 或者RS-485,S1控制选择2-wire 或4-wire RS-485。

| Mode         | S1  | S2  |
|--------------|-----|-----|
| RS-422       |     | OFF |
| 4-WireRS-485 | OFF | ON  |
| 2-WireRS-485 | ON  | ON  |

#### 引线与信号:

提供 DB44(Male)转4个 DB9(Male)

DB44(Male)转4个DB25(Male)转接线

#### $CBL - DB44DB9 \times 4 - 50$

DB44(Male) ---DB9(Male) x 4+50cm 转接线

#### $\textbf{CBL} - \textbf{DB44DB25} \times \textbf{4} - \textbf{50}$

DB44(Male) --- DB25(Male) x 4+50cm 转接线

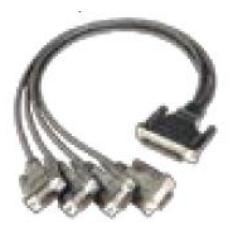

### Female DB44

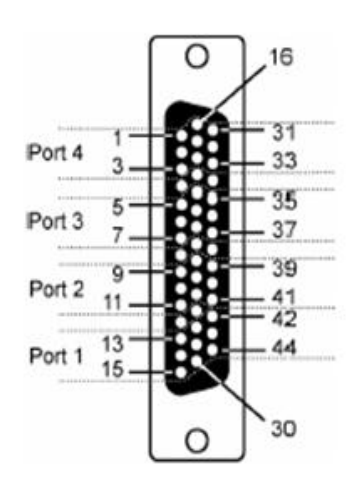

| RS-422&RS-485(4 线) |         |    |         |    |         |    |         |
|--------------------|---------|----|---------|----|---------|----|---------|
| Port 1 Port 2      |         |    | Port 2  |    | Port 3  |    | Port 4  |
| 13                 | RxD+(A) | 9  | RxD+(A) | 5  | RxD+(A) | 1  | RxD+(A) |
| 14                 | TxD+(A) | 10 | TxD+(A) | 6  | TxD+(A) | 2  | TxD+(A) |
| 15                 |         | 11 |         | 7  |         | 3  |         |
| 28                 |         | 24 |         | 20 |         | 16 |         |
| 29                 | RxD-(B) | 25 | RxD-(B) | 21 | RxD-(B) | 17 | RxD-(B) |
| 30                 |         | 26 |         | 22 |         | 18 |         |
| 42                 | TxD-(B) | 39 | TxD-(B) | 35 | TxD-(B) | 31 | TxD-(B) |
| 43                 |         | 40 |         | 36 |         | 32 |         |
| 44                 | GND     | 41 | GND     | 37 | GND     | 33 | GND     |

| RS-485(2 线)              |          |    |          |    |          |    |          |
|--------------------------|----------|----|----------|----|----------|----|----------|
| Port 1Port 2Port 3Port 4 |          |    |          |    |          |    | Port 4   |
| 13                       | Data+(A) | 9  | Data+(A) | 5  | Data+(A) | 1  | Data+(A) |
| 29                       | Data-(B) | 25 | Data-(B) | 21 | Data-(B) | 17 | Data-(B) |
| 44                       | GND      | 41 | GND      | 37 | GND      | 33 | GND      |
|                          |          |    |          |    |          |    |          |

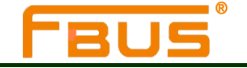

www.anyfbus.com *硬件安装* 

Male DB9

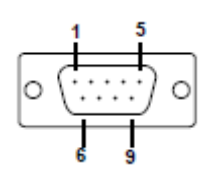

| PIN | RS-422<br>4-Wire RS-485 | 2-Wire RS-485 |
|-----|-------------------------|---------------|
| 1   | TxD-(B)                 |               |
| 2   | TxD+(A)                 |               |
| 3   | RxD+(A)                 | Data+(A)      |
| 4   | RxD-(B)                 | Data-(B)      |
| 5   | GND                     | GND           |
| 6   |                         |               |
| 7   |                         |               |
| 8   |                         |               |
| 9   |                         |               |

#### Male DB25

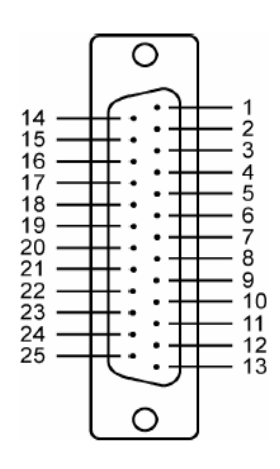

| PIN | RS-422&<br>RS-485(4 线) | RS-485(2 线) |
|-----|------------------------|-------------|
| 2   | RxD+(A)                | Data+(A)    |
| 3   | TxD+(A)                |             |
| 4   |                        |             |
| 5   |                        |             |
| 6   |                        |             |
| 7   | GND                    | GND         |
| 8   | TxD-(B)                |             |
| 20  | RxD-(B)                | Data-(B)    |

#### 可选附件:

DB9(Female)转接线端子

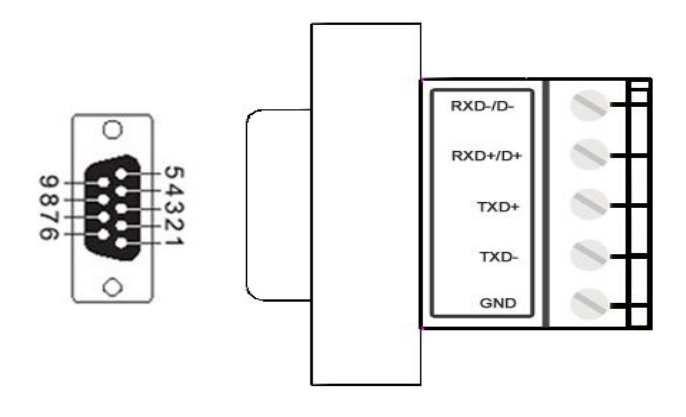

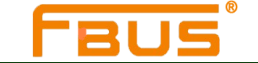

FB-108U

尺寸:

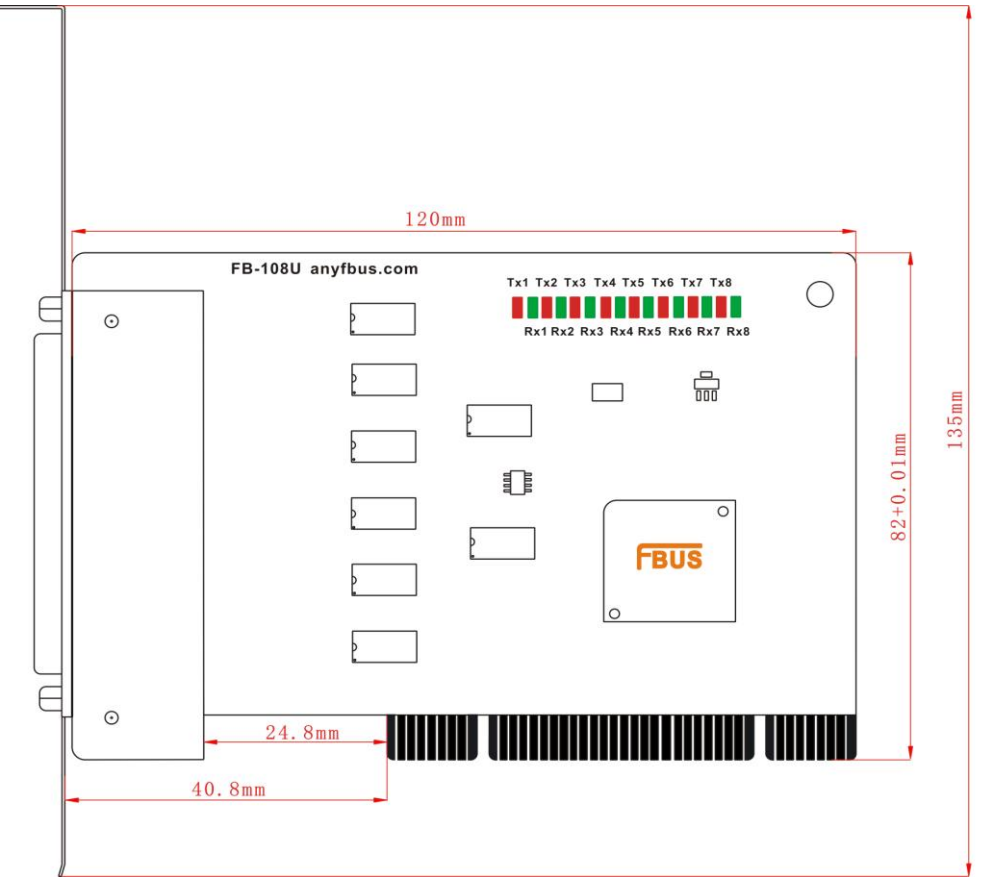

该卡仅支持 RS-232,不需要设置模式;

## 引线和信号:

提供 DB62(Male)转 8 个 DB9(Male) DB62(Male)转 8 个 DB25(Male) DB62(Male)转 8 个 DB25(Female)转接线

CBL - M62M9×8-100 DB62 ---DB9 x 8+100cm 转接线 CBL-M62M25×8-100 DB62 ---DB25 x 8+100cm 转接线

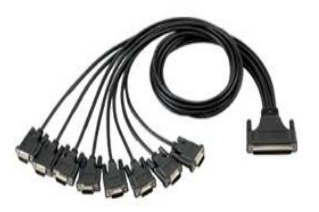

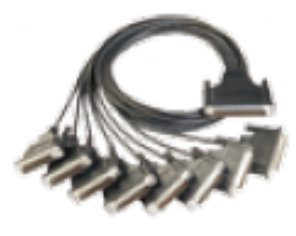

CBL-M62FM25×8-100 DB62---DB/FM25×8+150cm 转接线

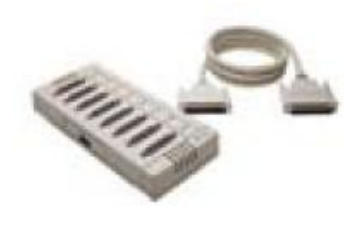

2-14

#### 工业通讯完整解决方案供应商

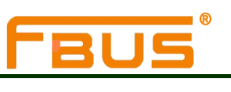

www.anyfbus.com *硬件安装* 

|        | 0                    |      |
|--------|----------------------|------|
| Port 1 | 122 43<br>000<br>000 |      |
| Port 2 |                      | -GND |
| Port 3 | 000                  |      |
| Port 4 |                      | -GND |
|        |                      | GND  |
| Port 5 |                      | -GND |
| Port 6 |                      |      |
| Port 7 |                      | -GND |
|        | 000                  | GND  |
| Port 8 | 000                  |      |
|        | 21 42 62             |      |
|        | 0                    |      |

| Pin | Signal | Pin | Signal | Pin | Signal |
|-----|--------|-----|--------|-----|--------|
| 1   | TxD0   | 22  | RxD0   | 43  | CTS0   |
| 2   | DTR0   | 23  | DSR0   | 44  | RTS0   |
| 3   | RxD1   | 24  | DCD0   | 45  | GND    |
| 4   | DSR1   | 25  | TxD1   | 46  | CTS1   |
| 5   | DCD1   | 26  | DTR1   | 47  | RTS1   |
| 6   | TxD2   | 27  | RxD2   | 48  | CTS2   |
| 7   | DTR2   | 28  | DSR2   | 49  | RTS2   |
| 8   | RxD3   | 29  | DCD2   | 50  | GND    |
| 9   | DSR3   | 30  | TxD3   | 51  | CTS3   |
| 10  | DCD3   | 31  | DTR3   | 52  | RTS3   |
| 11  | RxD4   | 32  | GND    | 53  | CTS4   |
| 12  | DSR4   | 33  | TxD4   | 54  | RTS4   |
| 13  | DCD4   | 34  | DTR4   | 55  | GND    |
| 14  | TxD5   | 35  | RxD5   | 56  | CTS5   |
| 15  | DTR5   | 36  | DSR5   | 57  | RTS5   |
| 16  | RxD6   | 37  | DCD5   | 58  | GND    |
| 17  | DSR6   | 38  | TxD6   | 59  | CTS6   |
| 18  | DCD6   | 39  | DTR6   | 60  | RTS6   |
| 19  | RxD7   | 40  | GND    | 61  | CTS7   |
| 20  | DSR7   | 41  | TxD7   | 62  | RTS7   |
| 21  | DCD7   | 42  | DTR7   |     |        |

#### Male DB9

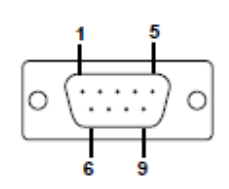

#### Male DB25

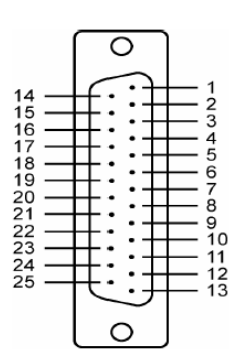

| PIN | RS-232 |
|-----|--------|
| 1   | DCD    |
| 2   | RXD    |
| 3   | TxD    |
| 4   | DTR    |

| PIN | RS-232 |
|-----|--------|
| 5   | GND    |
| 6   | DSR    |
| 7   | RTS    |
| 8   | CTS    |

| PIN | RS-232 |
|-----|--------|
| 2   | TxD    |
| 3   | RxD    |
| 4   | RTS    |
| 5   | CTS    |
| 6   | DSR    |
| 7   | GND    |
| 8   | DCD    |
| 20  | DTR    |

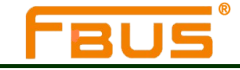

#### Female DB25

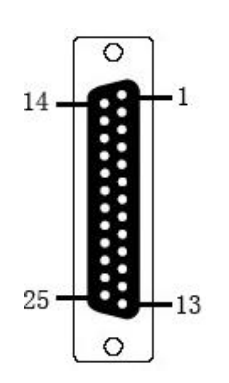

| PIN | <b>RS-232</b> |
|-----|---------------|
| 2   | RxD           |
| 3   | TxD           |
| 4   | CTS           |
| 5   | RTS           |
| 6   | DTR           |
| 7   | GND           |
| 8   | DCD           |
| 20  | DSR           |

### **FB-118U**

尺寸:

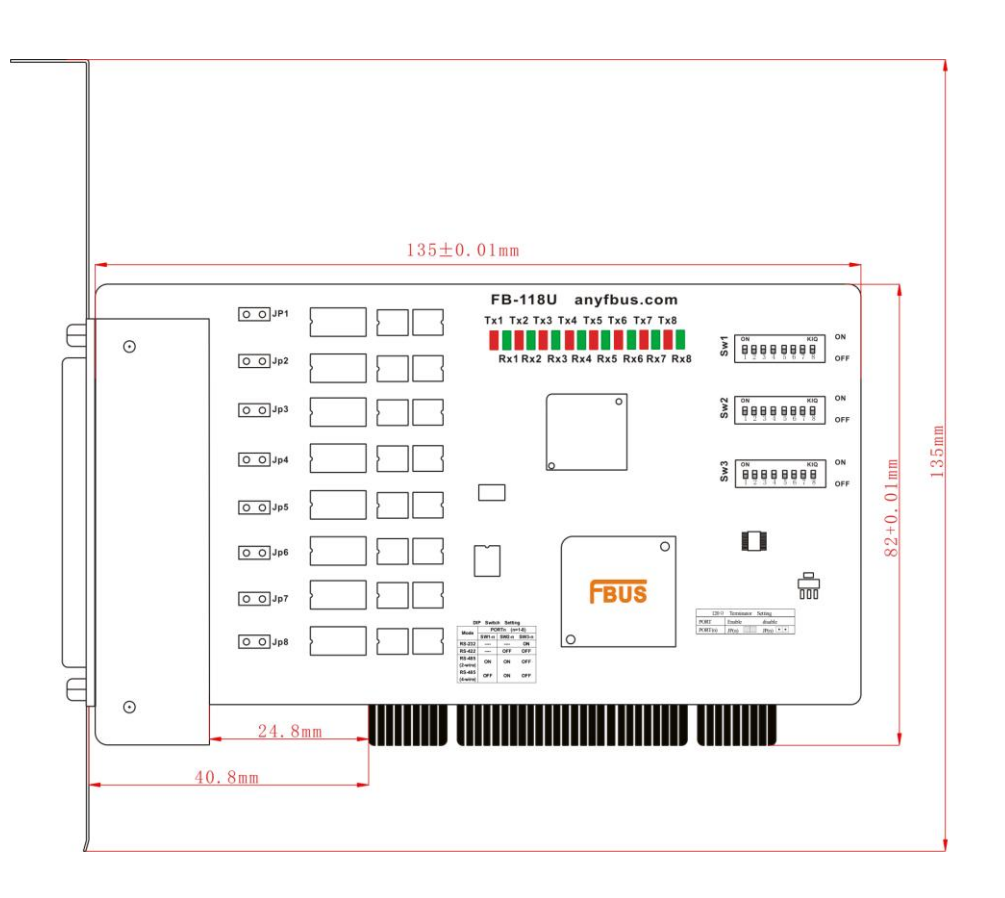

利用跳线JP1至JP8为每个串口单个激活终端电阻(120Ω), JP1对应串口1, 依次对应。短接跳线引脚, 终端电阻被激活,反之,终端电阻闲置。

DIP开关S1,S2和S3用来选择RS-232, RS-422, 或RS-485模式。开关1至开关4依次对应4个串口。S3控制选择RS-232 或 RS-422/485, S2控制选择RS-422 或者RS-485, S1控制选择2-wire 或4-wire RS-485, 功能列举如下:

2-16

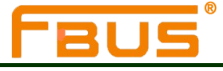

| Mode         | S1  | S2  | S3  |
|--------------|-----|-----|-----|
| RS-232       |     |     | ON  |
| RS-422       |     | OFF | OFF |
| 4-WireRS-485 | OFF | ON  | OFF |
| 2-WireRS-485 | ON  | ON  | OFF |

## 引线和信号:

提供 DB62(Male)转 8 个 DB9(Male)) DB62(Male)转 8 个 DB25(Male) DB62(Male)转 8 个 DB25(Female)转接线

CBL - M62M9×8-100 DB62---DB9×8+100cm 转接线

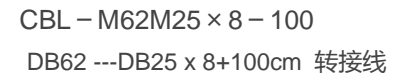

CBL - M62FM25 × 8 - 100 DB62 ---DB/FM25 x 8+150cm 转接线

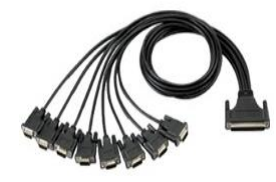

#### Female DB62

|        | $\left[ \begin{array}{c} 0 \end{array} \right]$ |              |
|--------|-------------------------------------------------|--------------|
|        | 1 22 43                                         |              |
| Port 1 | 000                                             |              |
| Port 2 |                                                 | -GND         |
| Port 3 | 000                                             |              |
| Port 4 |                                                 | -GND<br>-GND |
| Port 5 |                                                 | -GND         |
| Port 6 | 000                                             |              |
| Port 7 |                                                 | -GND<br>-GND |
| Port 8 | 000<br>000<br>21 42 62                          |              |
|        | 0                                               |              |

| RS-232 |       |                   |       |       |       |       |       |       |
|--------|-------|-------------------|-------|-------|-------|-------|-------|-------|
| G: 1   | Port1 | Port2             | Port3 | Port4 | Port5 | Port6 | Port7 | Port8 |
| Signal |       |                   | Р     | in    |       |       |       |       |
| TxD    | 1     | 25                | 6     | 30    | 33    | 14    | 38    | 41    |
| RxD    | 22    | 3                 | 27    | 8     | 11    | 35    | 16    | 19    |
| RTS    | 44    | 47                | 49    | 52    | 54    | 57    | 60    | 62    |
| СТЅ    | 43    | 46                | 48    | 51    | 53    | 56    | 59    | 61    |
| DSR    | 23    | 4                 | 28    | 9     | 12    | 36    | 17    | 20    |
| GND    |       | 32,40,45,50,55,58 |       |       |       |       |       |       |
| DCD    | 24    | 5                 | 29    | 10    | 13    | 37    | 18    | 21    |
| DTR    | 2     | 26                | 7     | 31    | 34    | 15    | 39    | 42    |

| a: 1    | Port1             | Port2 | Port3 | Port4 | Port5 | Port6 | Port7 | Port8 |  |  |
|---------|-------------------|-------|-------|-------|-------|-------|-------|-------|--|--|
| Signal  |                   | Pin   |       |       |       |       |       |       |  |  |
| TxD+(A) | 22                | 3     | 27    | 8     | 11    | 35    | 16    | 19    |  |  |
| TxD-(B) | 24                | 5     | 29    | 10    | 13    | 37    | 18    | 21    |  |  |
| RxD+(A) | 1                 | 25    | 6     | 30    | 33    | 14    | 38    | 41    |  |  |
| RxD-(B) | 2                 | 26    | 7     | 31    | 34    | 15    | 39    | 42    |  |  |
| GND     | 32,40,45,50,55,58 |       |       |       |       |       |       |       |  |  |

2-17

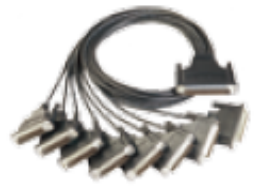

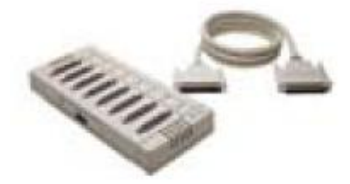

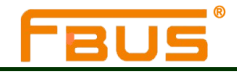

| <b>RS-485(2</b> 线) |                   |       |       |       |       |       |       |       |  |  |
|--------------------|-------------------|-------|-------|-------|-------|-------|-------|-------|--|--|
| 0. 1               | Port1             | Port2 | Port3 | Port4 | Port5 | Port6 | Port7 | Port8 |  |  |
| Signal             |                   | Pin   |       |       |       |       |       |       |  |  |
| Data+(A)           | 1                 | 25    | 6     | 30    | 33    | 14    | 38    | 41    |  |  |
| Data-(B)           | 2                 | 26    | 7     | 31    | 34    | 15    | 39    | 42    |  |  |
| GND                | 32,40,45,50,55,58 |       |       |       |       |       |       |       |  |  |

#### Male DB9

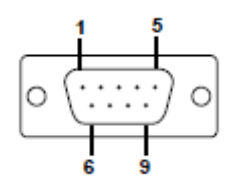

| Pin | RS-232 | RS-422  | 4-wire RS-485 | 2-wire RS-485 |
|-----|--------|---------|---------------|---------------|
| 1   | DCD    | TxD-(B) | TxD-(B)       |               |
| 2   | RxD    | TxD+(A) | TxD+(A)       |               |
| 3   | TxD    | RxD+(A) | RxD+(A)       | Data+(A)      |
| 4   | DTR    | RxD-(B) | RxD-(B)       | Data-(B)      |
| 5   | GND    | GND     | GND           | GND           |
| 6   | DSR    |         |               |               |
| 7   | RTS    |         |               |               |
| 8   | CTS    |         |               |               |
| 9   |        |         |               |               |

#### Male DB25

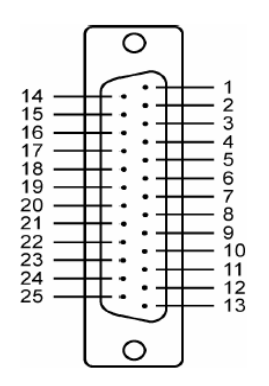

#### Female DB25

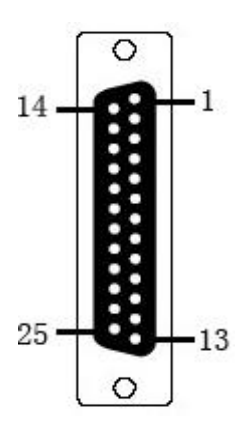

| PIN | RS-232 | RS-422&<br>RS-485(4 线) | RS-485(2 线) |
|-----|--------|------------------------|-------------|
| 2   | TxD    | RxD+(A)                | Data+(A)    |
| 3   | RxD    | TxD+(A)                |             |
| 4   | RTS    |                        |             |
| 5   | CTS    |                        |             |
| 6   | DSR    |                        |             |
| 7   | GND    | GND                    | GND         |
| 8   | DCD    | TxD-(B)                |             |
| 20  | DTR    | RxD-(B)                | Data-(B)    |

| PIN | RS-232 | RS-422&<br>RS-485(4 线) | RS-485(2 线) |
|-----|--------|------------------------|-------------|
| 2   | RxD    | TxD+(A)                |             |
| 3   | TxD    | RxD+(A)                | Data+(A)    |
| 4   | CTS    |                        |             |
| 5   | RTS    |                        |             |
| 6   | DTR    | RxD-(B)                | Data-(B)    |
| 7   | GND    | GND                    | GND         |
| 8   | DCD    | TxD-(B)                |             |
| 20  | DSR    |                        |             |

2-18

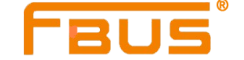

可选附件:

DB9(Female)转接线端子

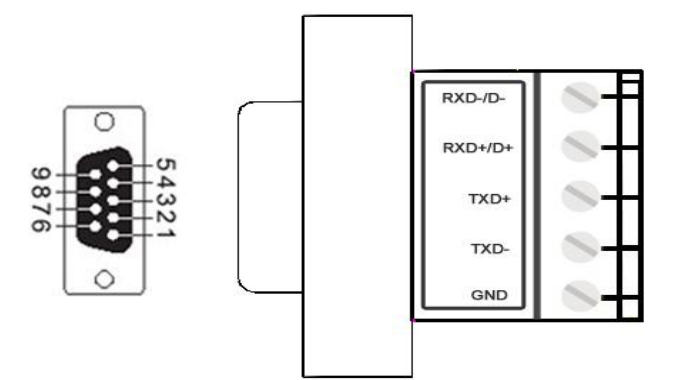

## FB-138U

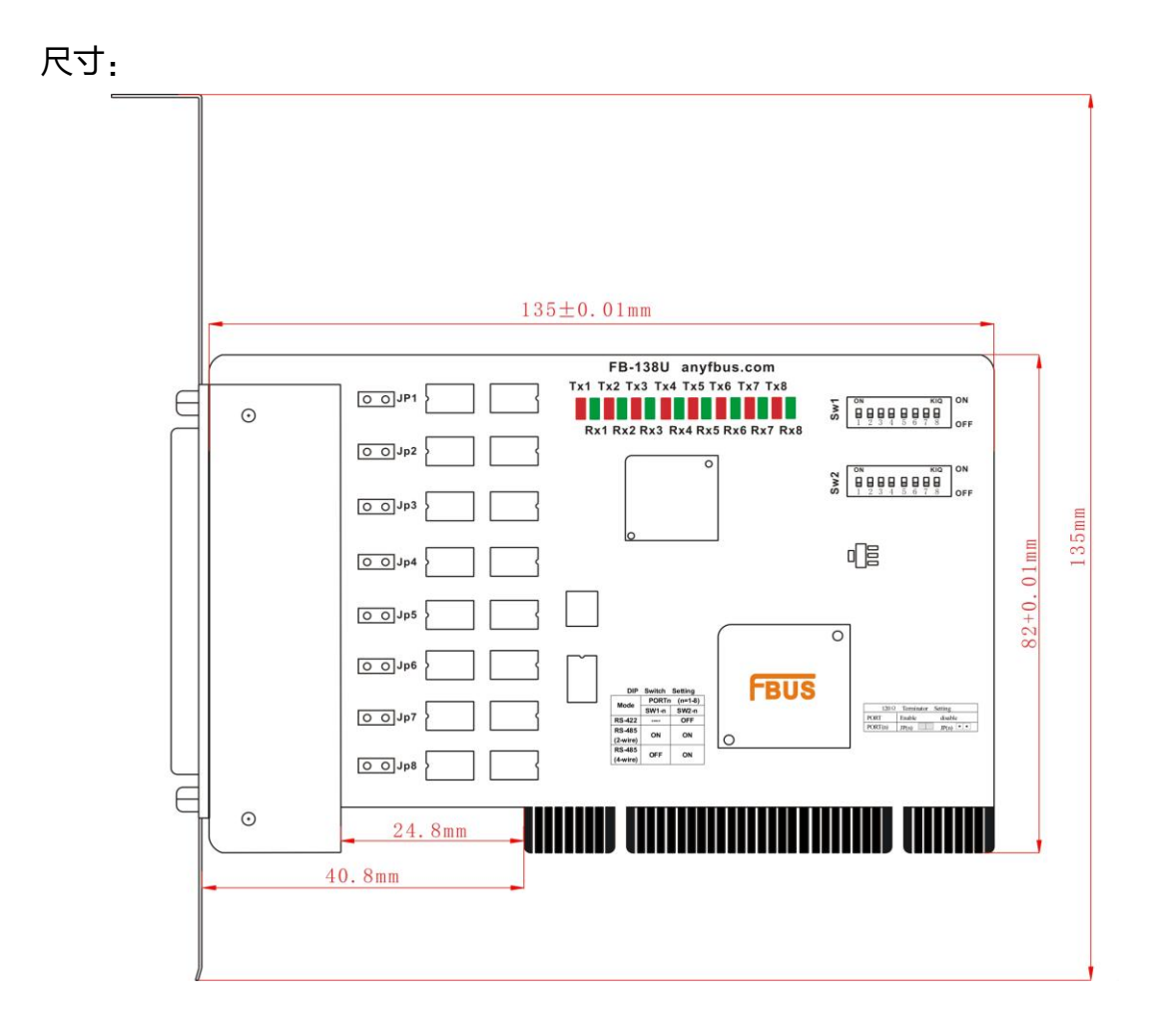

**FBUS**<sup>®</sup>

利用跳线JP1至JP8为每个串口单个激活终端电阻(120Ω), JP1对应串口1, 依次对应。短接跳线引脚, 终端电阻被激活,反之,终端电阻闲置。

串口卡上的DIP开关S1和S2用来选择RS-232, RS-422, 或RS-485模式, 有8个开关依次对应8个串口, S3控制选择RS-232或RS-422/485,S2控制选择RS-422或RS-485,S1控制选择2-wire或4-wire RS-485

功能列举如下:

| Mode          | <b>S1</b> | S2  |
|---------------|-----------|-----|
| RS-422        |           | OFF |
| 4-wireRS-485  | OFF       | ON  |
| 2-wire RS-485 | ON        | ON  |

#### 引线和信号:

提供 DB62(Male)转 8 个 DB9(Male) DB62(Male)转 8 个 DB25(Male) DB62(Male)转 8 个 DB25(Female)转接线

CBL - M62M9 × 8 - 100 DB62 ---DB9 x 8+100cm 转接线 CBL - M62M25 × 8 - 100 DB62 ---DB25 x 8+100cm 转接线 CBL-M62FM25×8-100 DB62---DB/FM25×8+150cm 转接线

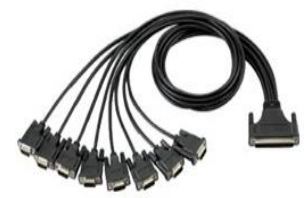

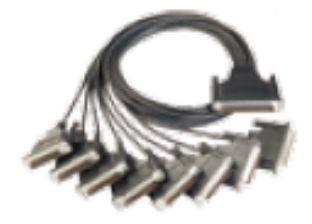

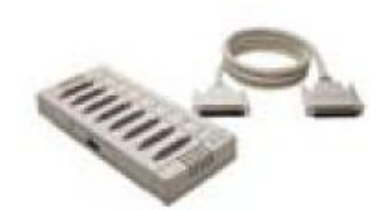

#### Female DB62

42 62

Port 1 Port 2 Port 3 Port 4 Port 5 Port 6 Port 7 Port 8

|          |         |                   |       | RS-422 | &RS-485(4 | 4线)   |       |       |       |
|----------|---------|-------------------|-------|--------|-----------|-------|-------|-------|-------|
| GND      | Cional  | Port1             | Port2 | Port3  | Port4     | Port5 | Port6 | Port7 | Port8 |
|          | Signai  |                   | Pin   |        |           |       |       |       |       |
| GND      | TxD+(A) | 22                | 3     | 27     | 8         | 11    | 35    | 16    | 19    |
| GND      | TxD-(B) | 24                | 5     | 29     | 10        | 13    | 37    | 18    | 21    |
| GND      | RxD+(A) | 1                 | 25    | 6      | 30        | 33    | 14    | 38    | 41    |
| GND      | RxD-(B) | 2                 | 26    | 7      | 31        | 34    | 15    | 39    | 42    |
| GND<br>O | GND     | 32,40,45,50,55,58 |       |        |           |       |       |       |       |

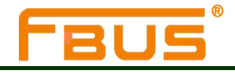

| RS-485(2 线) |                   |       |       |       |       |       |       |       |
|-------------|-------------------|-------|-------|-------|-------|-------|-------|-------|
| Signal      | Port1             | Port2 | Port3 | Port4 | Port5 | Port6 | Port7 | Port8 |
|             | Pin               |       |       |       |       |       |       |       |
| Data+(A)    | 1                 | 25    | 6     | 30    | 33    | 14    | 38    | 41    |
| Data-(B)    | 2                 | 26    | 7     | 31    | 34    | 15    | 39    | 42    |
| GND         | 32,40,45,50,55,58 |       |       |       |       |       |       |       |

#### Male DB9

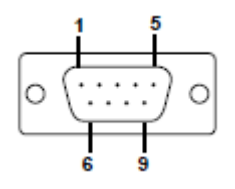

| Din  | 4 RS-422&-wire | 2-wire   |
|------|----------------|----------|
| PIII | <b>RS-</b> 485 | RS-485   |
| 1    | TxD-(B)        |          |
| 2    | TxD+(A)        |          |
| 3    | RxD+(A)        | Data+(A) |
| 4    | RxD-(B)        | Data-(B) |
| 5    | GND            | GND      |
| 6    |                |          |
| 7    |                |          |
| 8    |                |          |

Male DB25

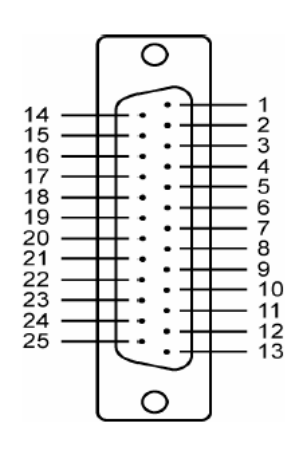

| PIN | RS-422&<br>RS-485(4 线) | RS-485(2<br>线) |
|-----|------------------------|----------------|
| 2   | RxD+(A)                | Data+(A)       |
| 3   | TxD+(A)                |                |
| 4   |                        |                |
| 5   |                        |                |
| 6   |                        |                |
| 7   | GND                    | GND            |
| 8   | TxD-(B)                |                |
| 20  | RxD-(B)                | Data-(B)       |

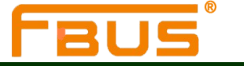

www.anyfbus.com *硬件安装* 

#### Female DB25

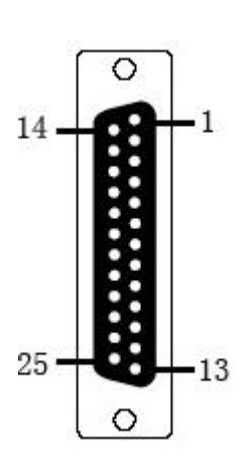

| PIN | RS-422&<br>RS-485(4 线) | RS-485(2 线) |
|-----|------------------------|-------------|
| 2   | TxD+(A)                |             |
| 3   | RxD+(A)                | Data+(A)    |
| 4   |                        |             |
| 5   |                        |             |
| 6   | RxD-(B)                | Data-(B)    |
| 7   | GND                    | GND         |
| 8   | TxD-(B)                |             |
| 20  |                        |             |

## 可选附件:

#### DB9(Female)转接线端子

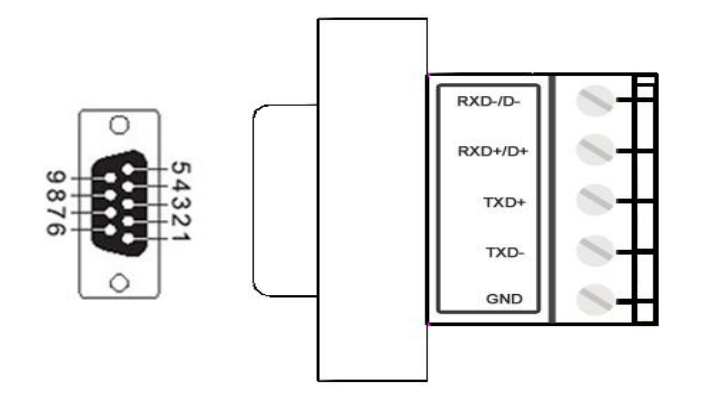

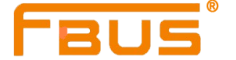

## 将卡插入插槽内

#### 注意 :安全第一!

为了避免您的计算机系统或卡损坏,请确保安装PCI卡之前,计算机电源已经关闭;

- 第一步:关闭计算机电源
- 第二步:关闭所有外围设备电源,并移开计算机的外壳。
- 第三步: 配置UPCI卡的DIP开关以及必要的跳线(仅适用于部分型号)。详细信息请参考本章节中的具体型号 说明。
- 第四步:将多串口卡准确可靠地插入计算机上空闲的PCI或PCI-X插槽内。
- 第五步:用螺钉固定好串口卡
- 第六步:装好计算机的外壳
- 第七步:计算机重新上电,BIOS将自动为多串口卡分配IRQ和I/O地址。
- 第八步:安装软件程序。详细信息请参考您的操作系统对应的驱动安装。

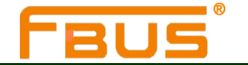

# 3

## Windows XP/2003操作系统下的驱动安装

本章节中包括以下几个主题:

概述

安装驱动

安装测试

配置串口

禁用串口卡

卸载串口卡

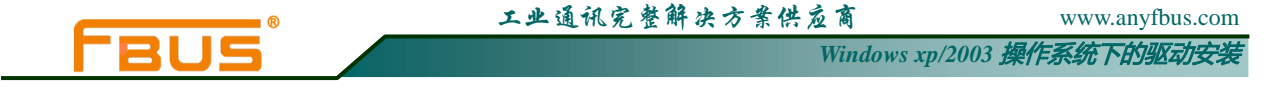

## 概述

本章节介绍如何在WindowsXP/2003操作系统下安装、配置、更新以及卸载多串口卡驱动。此操作环境 支持以下型号:

| FB-102U  | FB-114UL | FB-132UL-I | FB-138U |
|----------|----------|------------|---------|
| FB-108U  | FB-118U  | FB-134UL   |         |
| FB-104UL | FB-132UL | FB-134UI   |         |

Windows XP/2003 操作系统支持256个串口,从COM1到COM256.汇特开发了纯32和64字节的Windows设备驱动以充分利用Windows XP/2003先进的多进程和多线程性能。此驱动符合Win32COMM API标准。

用户可以从公司网站上下载该驱动。

安装驱动之前,请确保硬件已安装完毕。详细的硬件安装信息,请参考第二章。 安装驱动的整个流程图如下图所示,操作系统会自动检测到新安装的串口卡,

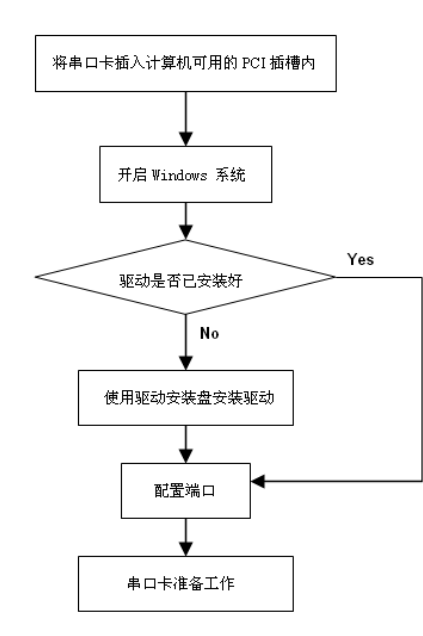

## 安装驱动

下面的安装指南为您介绍如何首次在Windows XP操作系统下安装驱动程序。Windows 2003环境下的安装流程与Windows XP相同。用户必须在安装驱动之前首先将串口卡插入一个闲置的PCI或者PCI-X卡槽内。

#### 注意

如果您的计算机内已经安装过此型号的U\_PCI卡,那么下面的步骤可以省略。Windows会在启动时间自动检测并安装新添加的串口卡。用户可以直接配置串口。

提示:此安装指南以FB-108U型号来举例。所有型号的安装流程是相同的:

1. 串口卡安装完毕并且计算机已启动之后,Windows会自动检测新装入的串口卡,新硬件安装向导将自动 弹出。选择"**从列表或指定位置安装(高级)"并点击"下一步"**继续**。** 

| <u>欢迎使用找到新硬件向导</u>                                               |
|------------------------------------------------------------------|
| 这个向导帮助您安装软件:                                                     |
| FBUS FB-108U PCI Card                                            |
| 如果您的硬件带有安装 CD 或软盘,请现在将<br>其插入。                                   |
| 您期望向导做什么?                                                        |
| <ul> <li>○ 自动安装软件(推荐)(L)</li> <li>○ 队列表或指定位置安装(高级)(C)</li> </ul> |
| 要继续,请单击"下一步"。                                                    |
| < 上一步 (b) 下一步 (b) > 取消                                           |

2. 选择"**搜索可移动媒体(软盘、CD-ROM…)",**所有操作系统的驱动都放在软件目录下(比如;\驱动\CD)。选好文件夹之后,点击"下一步"继续。

| 找到新的硬件向导                                                                                                    |
|----------------------------------------------------------------------------------------------------|
| 请选择您的搜索和安装选项。                                                                                                    |
| ● 在这些位置上搜索最佳驱动程序 ⑤)。<br>使用下列的复选框限制或扩展默认搜索,包括本机路径和可移动媒体。会安装找<br>到的最佳驱动程序。                                                                    |
| <ul> <li>✓ 搜索可移动媒体(软盘、CD-ROM)@)</li> <li>▲ 複索中包括这个位置(0):</li> <li>C:\Program Files\Realtek\REALTEK GBE &amp; FE ♥</li> <li>浏览(8)</li> </ul> |
| ○ 不要搜索。我要自己选择要安装的驱动程序 ①)。<br>选择这个选项以便从列表中选择设备驱动程序。Windows 不能保证您所选择的驱动程序与您的硬件最匹配。                                                            |
| <上一步 (b) 下一步 (b) > 取消                                                                                                    |

3. Windows 开始安装驱动,提示安装完成后,点击"完成"

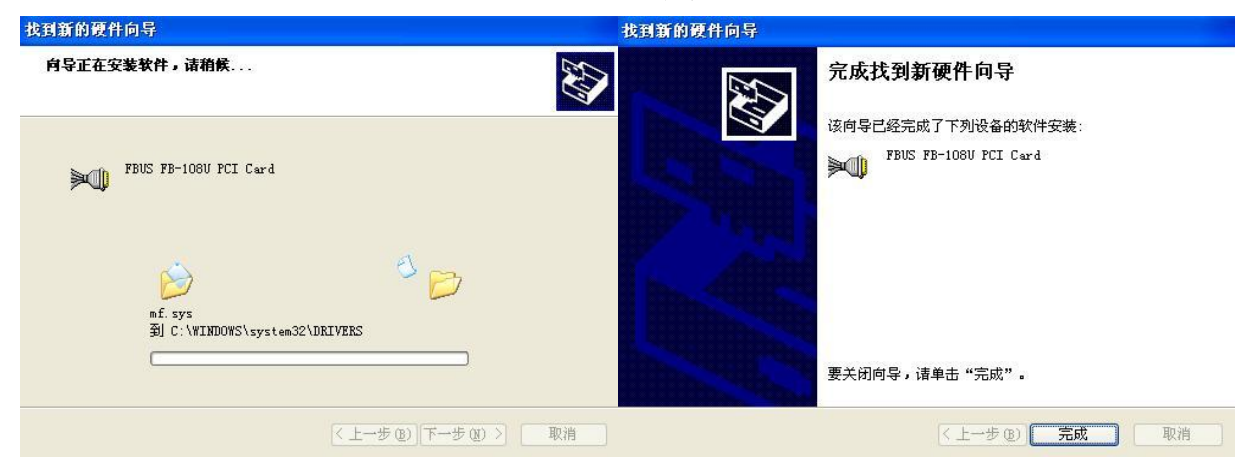

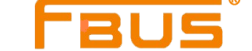

## 安装串口

串口卡和设备已经安装完毕,安装向导将引导您完成新串口的安装,从编号最大的端口开始,比如 FB-108U就从Port8开始安装。

1. 选择"从列表或指定位置安装(高级)"然后点击"下一步"继续。

| 次迎使用找到新硬件向导<br>这个向导帮助您安装软件:<br>FBUS Communication Port 8 |
|----------------------------------------------------------|
| 这个向导帮助您安装软件:<br>FBUS Communication Port 8                |
| FBUS Communication Port 8                                |
|                                                          |
| 如果您的硬件带有安装 CD 或软盘,请现在将<br>其插入。                           |
| 您期望向导做什么?                                                |
| ○ 自动安装软件 (推荐) (工)                                        |
| ◎ 从列表或指定位置安装 (高级) (3)                                    |
| 要继续,请单击"下一步"。                                            |
| < 上一步 (8) 下一步 (8) 入 取消                                   |

4. 选择"**搜索可移动媒体(软盘、CD-ROM…)",**所有操作系统的驱动都放在软件目录下(比如;\驱动\CD)。选好文件夹之后,点击"下一步"继续。

| 找到新的硬件向导                                                                                                    |
|----------------------------------------------------------------------------------------------------|
| 请选择您的搜索和安装选项。                                                                                                    |
| ● 在这些位置上搜索最佳驱动程序 (5)。<br>使用下列的复选框限制或扩展默认搜索,包括本机路径和可移动媒体。会安装找<br>到的最佳驱动程序。                                                    |
| <ul> <li>✓ 搜索可移动媒体(软盘、CD-ROM) 他)</li> <li>▲ 建索中包括这个位置 @):</li> <li>C:\Program Files\Realtek\REALTEK GbE &amp; FE </li> </ul> |
| ○ 不要搜索。我要自己选择要安装的驱动程序 ①)。<br>选择这个选项以便从列表中选择设备驱动程序。₩indows 不能保证您所选择的驱动程序与您的硬件最匹配。                                             |
| <上一步 @) 下一步 @) >  □ 取消                                                                                                    |

5. 所有的串口设备安装完毕之后。点击"完成"关闭安装向导。重复此安装步骤完成其他串口的安装。

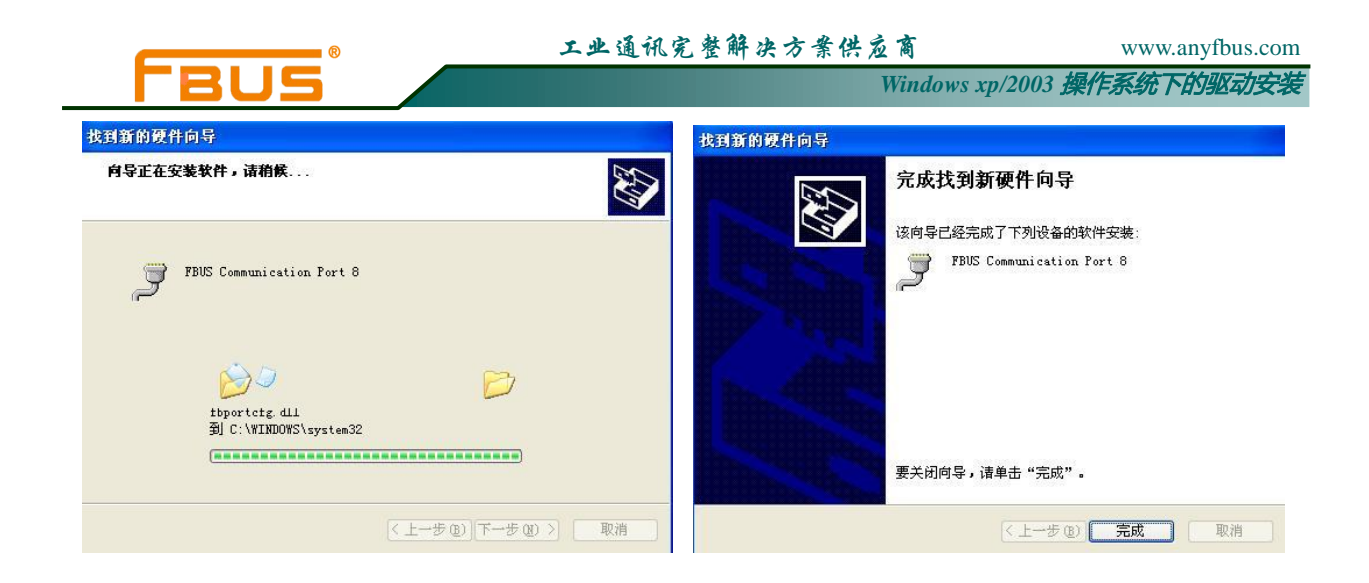

## 安装验证

用户可以使用Windows设备管理器来检验串口卡是否安装正确。

1: 右击"我的电脑"在下拉菜单中选择"属性"

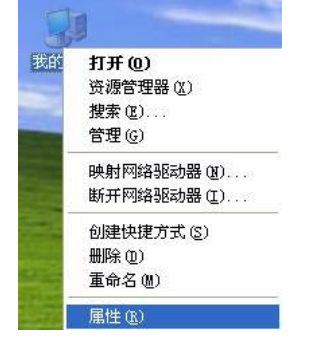

2. 在硬件选项卡中,点击"设备管理器"。

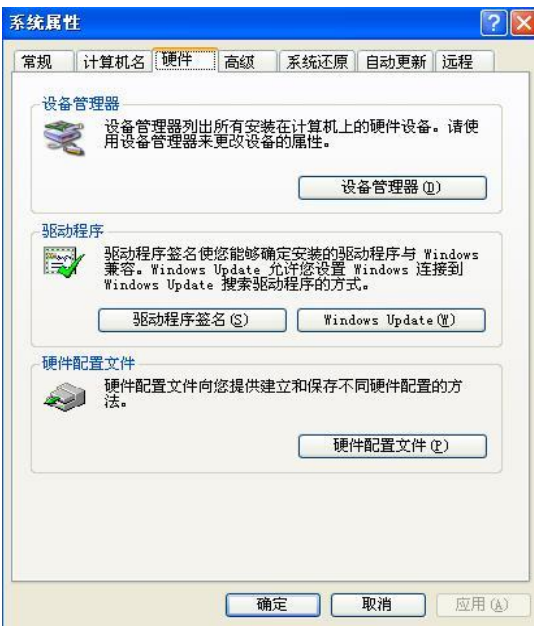

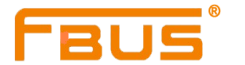

Windows xp/2003 操作系统下的驱动安装

3. 设备管理器窗口中,用户将会在多串口卡 (FB-108U 作为举例)列表下看到自己的U\_PCI卡。同时在端 口列表下将能看到FBUS通讯串口

| 島 设备管理器                                   |   |
|-------------------------------------------|---|
| 文件(E)操作(A)查看(V)帮助(A)                      |   |
| ← → 📧 🚔 😫 💷 🚬                             |   |
| ⊟~ <b></b> 20090511−0204                  | ^ |
| 王 🥝 DVD/CD-ROM 驱动器                        |   |
| 日 📹 IDE ATA/ATAPI 公制器                     |   |
| 1. 杨秋秋日日日日日日日日日日日日日日日日日日日日日日日日日日日日日日日日日日日 |   |
| □ 🖤 端口 (COM 和 LPT)                        |   |
| FBUS Communication Port 1 (COM34)         |   |
| - 💯 FBUS Communication Port 2 (COM33)     |   |
| - 🖉 FBUS Communication Port 3 (COM32)     |   |
| - 🖉 FBUS Communication Port 4 (COM31)     |   |
| - 🚽 FBUS Communication Port 5 (COM30)     |   |
| - FBUS Communication Port 6 (COM29)       |   |
| FBUS Communication Port 7 (COM28)         |   |
| FBUS Communication Port 8 (COM27)         |   |
| ◎ 通知端口 (CD11)                             |   |
|                                           |   |
|                                           |   |
| FBUS FB-108V FCI Card                     |   |
| 1 11算机                                    |   |
| 〒 🧃 监视器                                   | - |

如果看到一些特殊的标志,比如:项目附近出现一个问号标志或者一个感叹号,说明你的模块安装或者 串口安装未成功。查看Windows事件日志详情,寻找失败原因。

## 配置串口

安装好串口卡以及串口设备之后,打开卡的"属性"窗口。系统已经自动映射串口。 1:在"串口卡属性"窗口中,选择一个串口进行配置同时点击"Port Setting"

| FBUS FB-108U                                                                                                    | PCI Card 属性                                                                                                    |                                                            | ?× |
|----------------------------------------------------------------------------------------------------|----------------------------------------------------------------------------------------------------|------------------------------------------------------------|----|
| 常规 Ports S                                                                                                    | Setting 驱动程序 详细                                                                                                    | 言息 资源                                                      |    |
| Port         COM           1         COM2           2         COM3           3         COM4           4         COM5           5         COM6           6         COM7 | RS485     Rx FIFD Level       False     32       False     32       False     32       False     32       False     32       False     32       False     32       False     32       False     32 | Tx FIFO Level 32<br>32<br>32<br>32<br>32<br>32<br>32<br>32 |    |
| 7 COM8<br>8 COM9                                                                                                    | False 32<br>False 32<br>False 32                                                                                                    | 32<br>32<br>32                                             |    |
|                                                                                                    | 1                                                                                                    |                                                            |    |
|                                                                                                    |                                                                                                    |                                                            | 取消 |

3-6

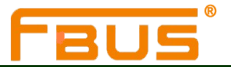

在 "Port Number" 选项下,选择一个COM号分配给此串口。如勾选 "Auto Enumerating COM Number" 系统会自动按照COM编号顺序依次对应到相应的串口。比如,如果COM3分配给串口1,那么COM4就自动 分配给串口2.

| Advanced Settings for COM2  | ? 🛛    |
|-----------------------------|--------|
| Port Number: COM3           | ОК     |
| Auto Enumerating COM Number | Cancel |
| Rx FIFO Trigger Level: 32   |        |
| Tx FIFO Trigger Level: 32   |        |
| RS-485 Delay:               |        |
| Enable RS-485               |        |
| 7                           |        |

注: "Enble RS-485" 选项仅 FB-114UL、FB-118U 两款卡可用到,且此选项默认为勾选,所以当需要板卡 以RS-232模式工作时,需要将每个串口的该选项框取消勾选。

2. 点击 "OK" 确认所选串口的配置。以相同的方法继续配置其他串口。当完成所有串口的配置之后,点击 "OK"关闭 "Properties" 窗口,启用新的串口设置。

## 禁用串口卡

1. 右击"我的电脑"在下拉菜单中选择"属性"

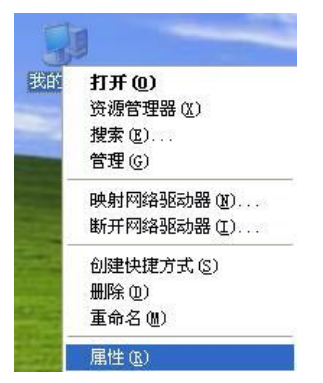

2. 在"系统属性"窗口中,点击"设备管理器"

| 工业 | 通 | 讯 | 完 | 整 | 解 | 决 | 方 | 案 | 供 | 应 | 商 |
|----|---|---|---|---|---|---|---|---|---|---|---|
|----|---|---|---|---|---|---|---|---|---|---|---|

| 规 论  | 算机名(硬件):                                      | 高级 系统                       | 充还原                   | 自动更新                    | 远程           |
|------|-----------------------------------------------|-----------------------------|-----------------------|-------------------------|--------------|
| 设备管理 | 899<br>899                                    |                             |                       |                         |              |
|      | 设备管理器列出所<br>用设备管理器来更                          | 有安装在计<br>改设备的属              | 算机上的<br>性。            | 的硬件设备                   | 。请使          |
|      |                                               | C                           | 设备                    | 昏管理器 (I                 | ))           |
| 驱动程  | <del>7</del> .                                |                             |                       |                         |              |
|      | 驱动程序签名使您<br>兼容。Windows Up<br>Windows Update 引 | 能够确定安<br>date 允许修<br>搜索驱动程序 | 装的93际<br>發置 ¥<br>转的方式 | h程序与 W<br>indows 连<br>。 | indows<br>接到 |
|      | 驱动程序签名                                        | (3)                         | Windo                 | ws Update               | (¥)          |
| 硬件配  | 置文件                                           |                             |                       |                         |              |
| R    | 硬件配置文件向您<br>法。                                | 提供建立和                       | 保存不同                  | 同硬件配置                   | 的方           |
|      |                                               | C                           | 硬件                    | 配置文件                    | (P)          |
|      |                                               |                             |                       |                         |              |
|      |                                               |                             |                       |                         |              |

3. "设备管理器"页面下,在"多串口卡"选项下选择要禁用的多串口卡右击,并在下拉菜单中选择"停用"。 这样就将多串口卡禁用了。

| 🔒 设备管理器                                                               |                                                               |                      |                                                  |   |
|-----------------------------------------------------------------------|---------------------------------------------------------------|----------------------|--------------------------------------------------|---|
| 文件 (2) 操作 (A)                                                         | 査看(⊻) ₹                                                       | 習助 (H)               | (                                                |   |
| ← → 💽 😭                                                               | a 2 DI                                                        |                      | 2 🔀 😹                                            |   |
|                                                                       | 日和 LPT)<br>Communication                                      | Port                 | 1 (COM34)<br>2 (COM33)                           |   |
| - J FBUS (<br>- J FBUS (<br>- J FBUS (                                | Communication<br>Communication<br>Communication               | Port<br>Port<br>Port | 2 (COM33)<br>3 (COM32)<br>4 (COM31)<br>5 (COM30) |   |
| ディング FBUS (<br>ディング FBUS (<br>ディング FBUS (<br>ディング FBUS (<br>ディング 打印材) | Communication<br>Communication<br>Communication<br>(端口 (LPT1) | Port<br>Port<br>Port | 6 (COM29)<br>7 (COM28)<br>8 (COM27)              |   |
| ● 30 多串ロ卡                                                             | [口 (COM1)<br>[口 (COM2)                                        |                      |                                                  |   |
|                                                                       | 度新驱动程序                                                        | <b>茅(P)</b>          |                                                  |   |
| ⊡ 🧕 监视器                                                               | 停用 (1)                                                        |                      |                                                  |   |
| 🗉 🦢 键盘                                                                | 卸载 (1)                                                        |                      |                                                  |   |
| <ul> <li></li></ul>                                                   | 扫描检测硬体                                                        | 牛改动                  | ( <u>A</u> )                                     |   |
| <ul> <li>田 ④ 声音、初</li> <li>田 ⑤ 鼠标和其。</li> </ul>                       | <b>雇性(B</b> )                                                 |                      |                                                  | ~ |
| 禁用所选设备。                                                               |                                                               |                      |                                                  |   |

## 卸载串口卡

1. 右击"我的电脑"在下拉菜单中选择"属性"选项。

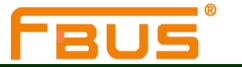

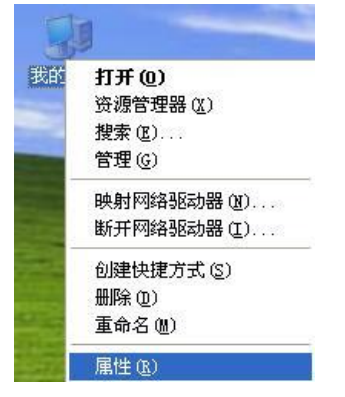

2. 在硬件选项卡下,点击"设备管理器"

| 与为儿 | 17.异初心        |                             | 一间级                      | *郑안                     | 泉 日初史初                      |                |
|-----|---------------|-----------------------------|--------------------------|-------------------------|-----------------------------|----------------|
| 设备  | 管理器 🖬 沿各管     | 神聖利日                        | 低右空海                     | 生在计算机                   | 上的硬件设备                      | 3. 诗庙          |
| 9   | 崩設量           | 管理器来                        | 更改设备                     | 的属性。                    |                             |                |
|     |               |                             |                          |                         | 设备管理器                       | (D)            |
| 직장국 | h程序           |                             |                          |                         |                             |                |
|     | Window        | 序签名例<br>Windows<br>vs Updat | b您能够研<br>Update<br>e 搜索驱 | 能定安装的<br>允许您设计<br>动程序的力 | 驱动程序与<br>置 Windows 逆<br>方式。 | Windows<br>钜接到 |
|     | 38            | 动程序签                        | 名(2)                     | Wi                      | indows Updat                | e (¥)          |
| 硬件  | 記置文件          |                             |                          |                         |                             |                |
| 4   | <b>硬件配</b> 法。 | 置文件向                        | 「您提供到                    | 建立和保存                   | 不同硬件配置                      | 的方             |
| ~   |               |                             |                          |                         |                             |                |
|     |               |                             |                          |                         | 吧什能宜义件                      | (Ľ)            |
|     |               |                             |                          |                         |                             |                |
|     |               |                             |                          |                         |                             |                |
|     |               |                             |                          |                         |                             |                |

3. 右击"多串口卡"选项下要卸载的UPCI卡并在下拉菜单中点击"卸载"。

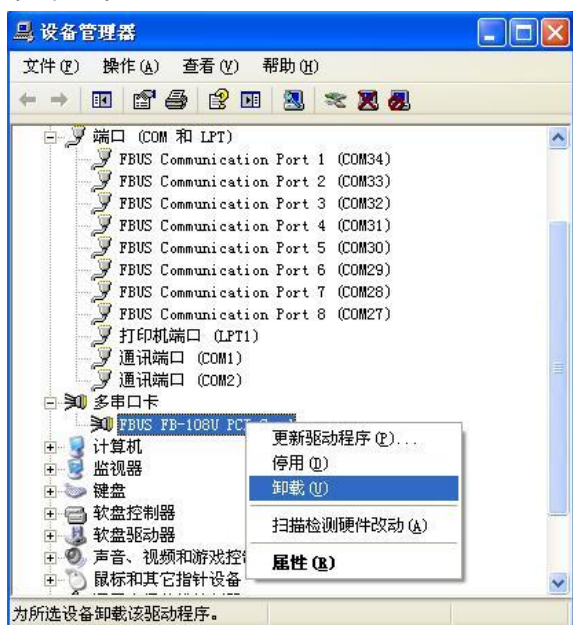

Windows xp/2003 操作系统下的驱动安装

4. 在确认对话框中点击"确定"卸载此串口卡。

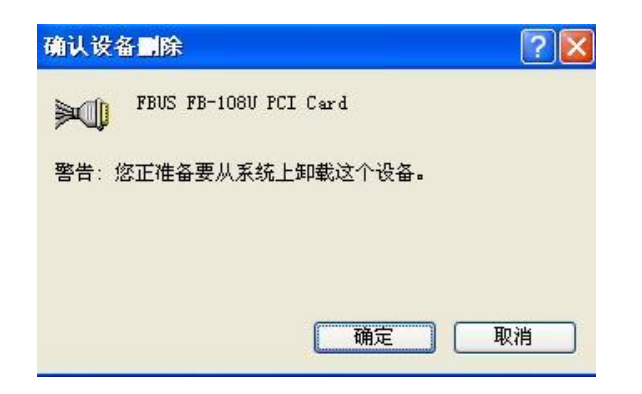

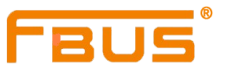

## 4

## Windows 2000操作系统下的驱动安装

本章节包括以下几个内容:

概述 安装串口 安装測试 安装登 配 二 二 一 卡 句 載 串 口 卡 句 载 串 口 卡 二

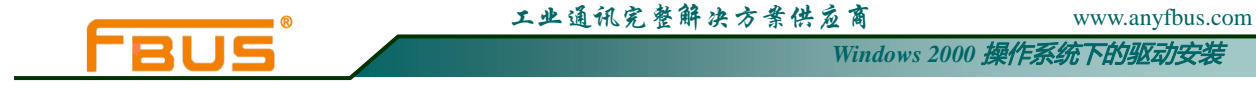

## 概述

本节将说明如何在Windows2000操作系统下安装,配置,更新以及卸载多串口卡驱动,此系统支持以下型号:

| FB-102U  | FB-114UL | FB-132UL-I | FB-118U |
|----------|----------|------------|---------|
| FB-108U  | FB-134UI | FB-134UL   |         |
| FB-104UL | FB-132UL | FB-138U    |         |

Windows 2000操作系统支持256个串口,从COM1到COM256.汇特开发了纯32和64字节的Windows设备驱动以充分利用Windows 2000先进的多进程和多线程性能。此驱动符合Win32COMM API标准。用户可以从公司网站上下载该驱动。

安装驱动之前,请确保硬件已安装完毕。详细的硬件安装信息,请参考第二章。 安装驱动的整个流程图如右图所示,操作系统会自动检测到新安装的串口卡。

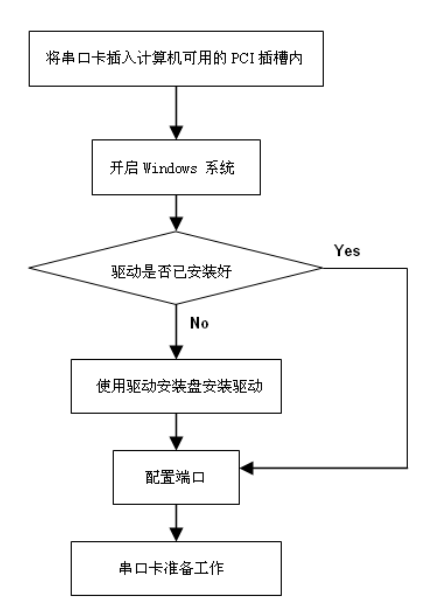

## 安装驱动

下面的操作指南介绍如何在Windows 2000操作系统下首次安装驱动,首先,用户必须在安装驱动之前将卡插入一个闲置的PCI或者PCI-X插槽中。

#### 注意

如果计算机内已经安装过该型号U\_PCI卡,那么下面的步骤可以省略。Windows会在启动时间自动检测并安装新添加的串口卡。用户可以直接去配置串口。

提示:这里讲的操作指南以FB-108U型号举例说明,所有型号的安装流程是相同的:

Windows 2000 操作系统下的驱动安装

1: 当串口卡安装完毕且计算机已启动之后, Windows将自动检测是否有新的卡插入,发现新硬件的窗口也 会自动跳出,点击"下一步"继续。

| 发現新硬件<br>FBUS FB-108U PCI Card<br>正在安装 |    |
|----------------------------------------|----|
| 找到新的硬件向导                               |    |
| 欢迎使用找到新硬件向导                            |    |
| 此向导帮助您为硬件设备安装驱动程序。                     |    |
| 要继续,请单击"下一步"。                          |    |
| < 上一步 (B) <b>下一步 (B)</b> >             | 取消 |

2110

2: 选择"**搜索适于我的设备的驱动程序**(推荐)"选项并点击"下一步"继续。

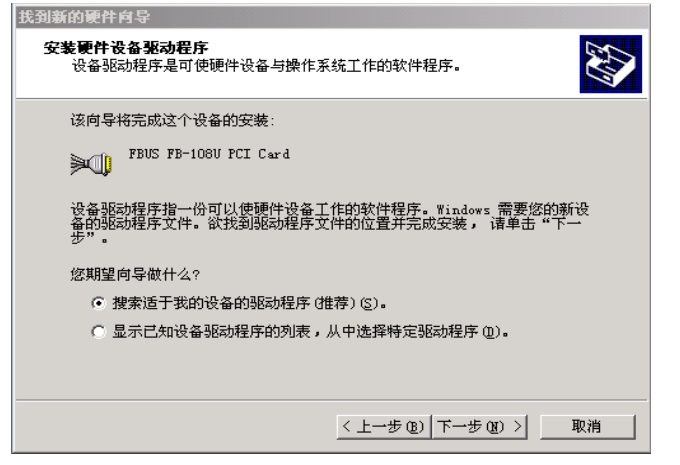

3:选择"**指定一个位置",**点击"下一步"继续。注:这里是事先将驱动保存在计算机内,如从光盘直接安装 驱动,应选择"CD-ROM驱动器"

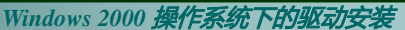

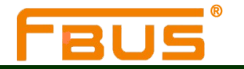

| 找到新的硬件向导                                                                                                    |
|----------------------------------------------------------------------------------------------------|
| <b>找到驱动程序文件</b><br>您想让 Windows 在什么地方寻找驱动程序文件?                                                                |
| 为下列硬件设备搜索驱动程序文件:                                                                                             |
| FBUS FB-108U FCI Card                                                                                        |
| 向导在您的计算机驱动程序数据库和所指定的下列可选搜索地址中搜索合适的<br>驱动程序。<br>单击"下一步"开始搜寻。如果在软盘或CD-ROM 驱动器搜寻,在单击"下一步"前,插入软盘或CD。<br>可选的搜索位置: |
| < 上一步 (g) 下一步 (g) > 取消                                                                                       |

4: 点击"浏览"选择产品驱动所在目录(比如:\驱动\CD),点击"确定"继续。

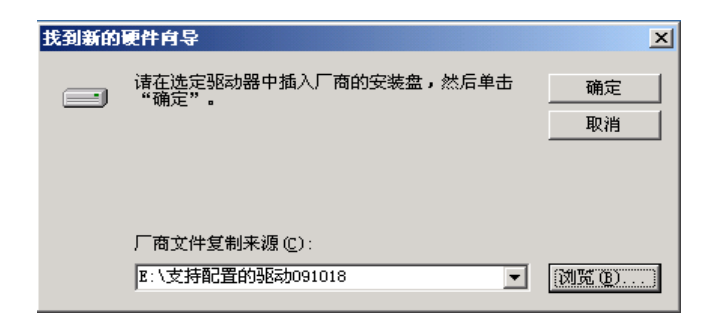

5: 当向导找到驱动文件夹之后,点击"下一步"继续。

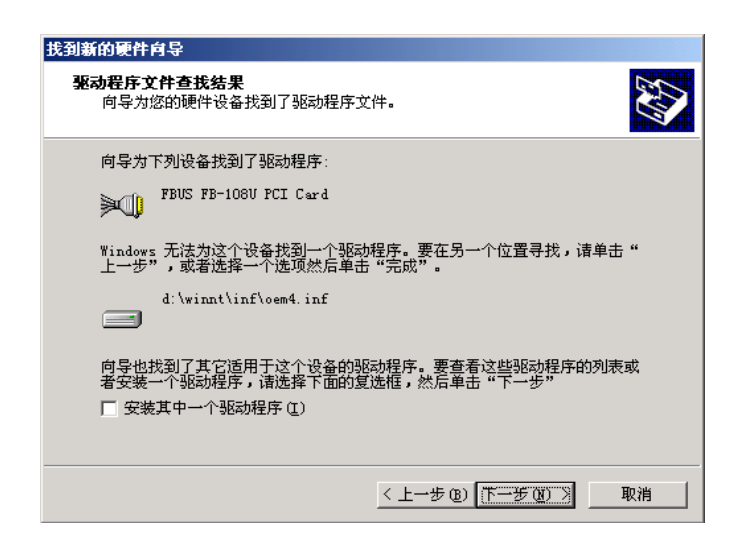

6: 如果看到一个警告: 没有找到数字签名。点击"是"继续操作。

Windows 2000 操作系统下的驱动安装

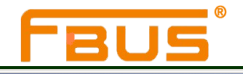

| 没有找到数字签名 | ×                                                                                               |
|----------|-------------------------------------------------------------------------------------------------|
| ٩        | Microsoft 数字签名确认软件已在 Windows 上测试<br>过,并且测试后未经更改。                                                |
|          | 将要安装的软件不包括 Microsoft 数字签名。因此<br>不保证该软件可在 Windows 上正确运行。                                         |
|          | FBUS FB-108V PCI Card                                                                           |
|          | 如果您想要搜寻 Microsoft 数字签名软件,请从<br>Windows Update Web 站点<br>http://windowsupdate.microsoft.com 上获取。 |
|          | 是否继续安装?                                                                                         |
|          | <u>是似</u> 否似 详细信息 W)                                                                            |

7: Windows将安装驱动,安装完之后,点击"完成"结束安装。

| 找到新的硬件向导 |                        |
|----------|------------------------|
|          | 完成找到新硬件向导              |
|          | FBUS FB-108V FCI Card  |
|          | Windows 已完成安装这个设备的软件。  |
|          |                        |
|          |                        |
|          | 单击 "完成" 关闭此向导。         |
|          | 〈上一步 B〉 【 <b>完成</b> 取消 |

## 安装串口

串口卡和驱动安装完毕之后,会有一个安装向导引导你完成新添加串口的安装。从最大编号的串口开始安装, 比如FB-108U就从Port8开始安装。

1. 打开安装向导之后,点击"下一步"继续操作。

| 发現新硬 | <b>特</b>                       |  |
|------|--------------------------------|--|
|      | FBUS Communication Port 8<br>装 |  |

Windows 2000 操作系统下的驱动安装

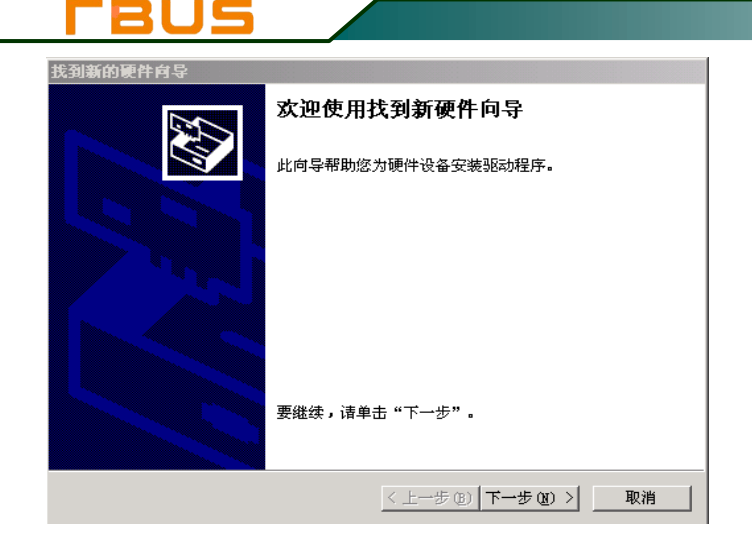

2. 选择"搜索适于我的设备的驱动程序(推荐)"并点击"下一步"继续。

| 找到新的硬件向导                                                                            |
|-------------------------------------------------------------------------------------|
| <b>安装硬件设备驱动程序</b><br>设备驱动程序是可使硬件设备与操作系统工作的软件程序。                                     |
| 该向导将完成这个设备的安装:                                                                      |
| PCI 串行端口                                                                            |
| 设备驱动程序指一份可以使硬件设备工作的软件程序。Windows 需要您的新设<br>备的驱动程序文件。欲找到驱动程序文件的位置并完成安装, 语单击"下一<br>步"。 |
| 您期望向导做什么?                                                                           |
| • 搜索适于我的设备的驱动程序(推荐)(S)。                                                             |
| ○ 显示已知设备驱动程序的列表,从中选择特定驱动程序 @)。                                                      |
|                                                                                     |
| < 上一步 (B) 下一步 (D) > 取消                                                              |

3.选择"**指定一个位置**"选项,点击"**下一步**"继续。注:这里是事先将驱动保存在计算机内,如从光盘直接 安装驱动,应选择"CD-ROM 驱动器"

工业通讯完整解决方案供应商

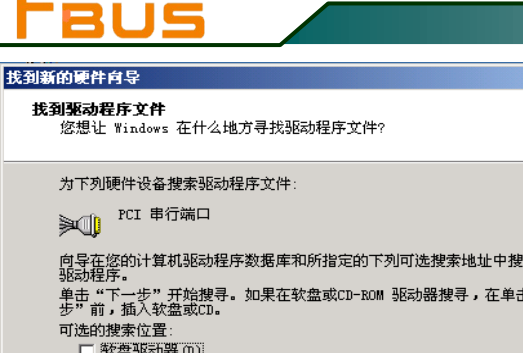

| 向导在您的计算机驱动程序数据库和所指定的下列可选搜索地址中搜索合适的<br>驱动程序。       |  |
|---------------------------------------------------|--|
| 单击"下一步"开始搜寻。如果在软盘或CD-ROM 驱动器搜寻,在单击"下一步"前,插入软盘或CD。 |  |
| 可选的搜索位置:                                          |  |
| □ 軟盘驱动器 (D)                                       |  |
| CD-ROM 驱动器(C)                                     |  |
| ☑ 指定一个位置 (2)                                      |  |
| 📕 Microsoft Windows Update (M)                    |  |
|                                                   |  |
|                                                   |  |
| < 上一步 (2) 下一步 (2) > 取消                            |  |

4. 点击"浏览"选择产品驱动所在目录(比如:\驱动\CD),点击"下一步"继续。

| 找到新的 | 硬件向导                                | ×          |
|------|-------------------------------------|------------|
|      | 诸在选定驱动器中插入厂商的安装盘,然后单击<br>"确定"。      | <br><br>取消 |
|      | 厂商文件复制来源(C):<br>■:\支持能置的驱动091018  ▼ | 浏览 (8)     |

5. 当向导找到驱动文件之后,点击"下一步"继续操作。

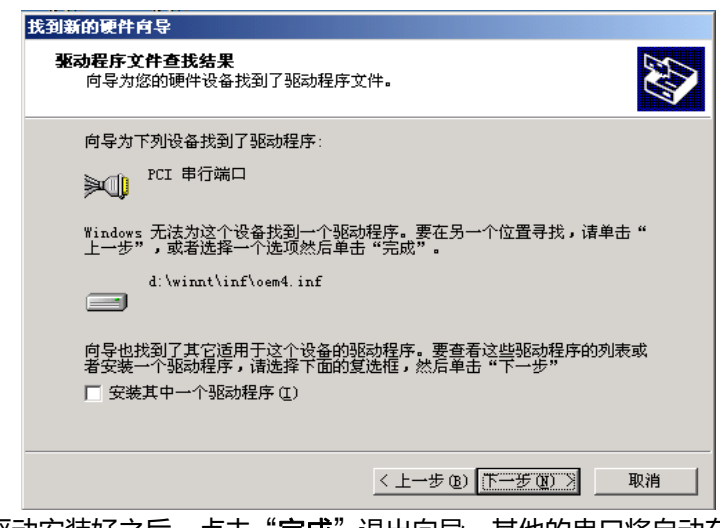

6.驱动安装好之后,点击"**完成**"退出向导。其他的串口将自动在后台安装完成。

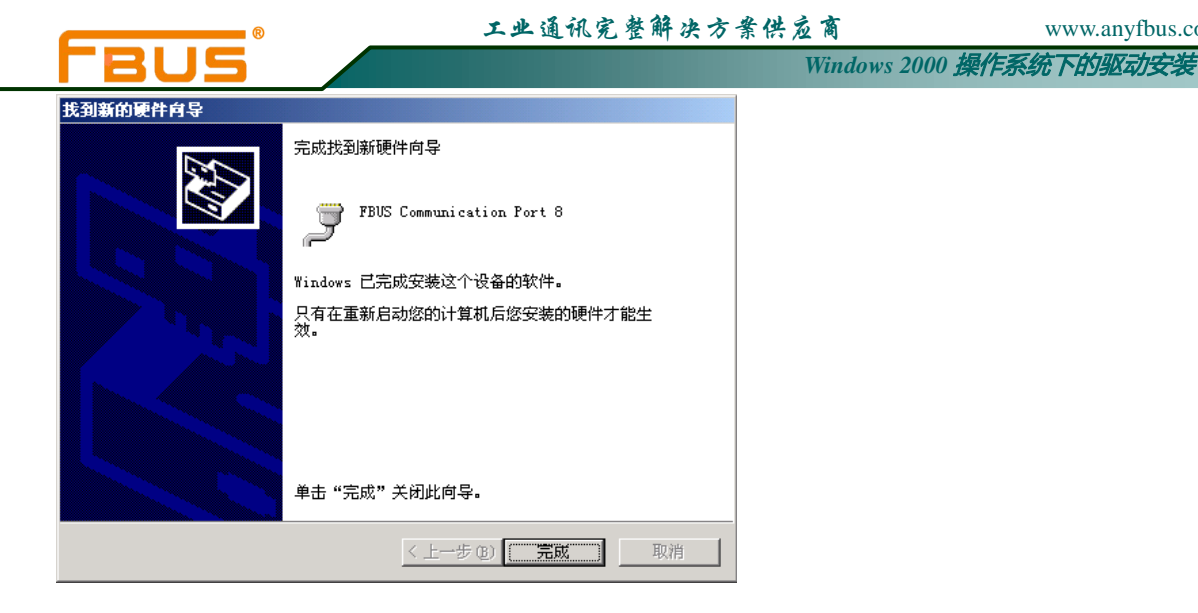

## 安装验证

用户可使用Windows设备管理器去检验串口卡是否安装正确。 1: 右击"我的电脑"在下拉菜单中选择"属性"

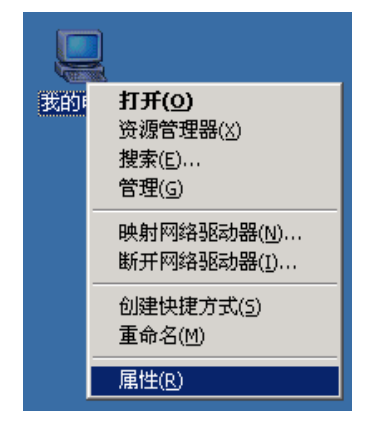

2: 在硬件选项窗口下,点击"设备管理器"。

4-8

www.anyfbus.com

| ®                                  | 工业通讯完整解决方案(            | 供应商              | www.anyfbus.com |
|------------------------------------|------------------------|------------------|-----------------|
| <b>FBUS</b>                        |                        | Windows 2000 操作。 | 系统下的驱动安装        |
| 系统特性                               | <u>? ×</u>             |                  |                 |
| 常规   网络标识 [ 硬件 ] 用户配置文件            | 高級                     |                  |                 |
| 硬件向导<br>硬件向导会帮助您安装、卸载、倘<br>置硬件。    | <sup>∞</sup> 复、拔出、弹出和配 |                  |                 |
|                                    | 硬件向导(出)                |                  |                 |
| ·<br>设备管理器                         |                        |                  |                 |
| 设备管理器列出所有安装在计算机<br>用设备管理器来更改设备的属性。 | L上的硬件设备。请使<br>         |                  |                 |
| 签署驱动程序(2)                          | 设备管理器 (2)              |                  |                 |
| 硬件配置文件 硬件配置文件向您提供建立和保存             | 不同硬件配置的方法。             |                  |                 |
|                                    | 硬件配置文件 (£)             |                  |                 |
|                                    |                        |                  |                 |

3: 设备管理器窗口中,用户将会在多串口卡 (FB-108U 作为举例)

列表下看到刚才安装好的的U\_PCI卡。同时在端口列表下将能看到FBUS通讯串口

**确定 取消** 应用 (A)

| 旦,设备管理器                               |         |
|---------------------------------------|---------|
| │操作(A) 查看(Y) │ ← → │  10 │ 😢 │ 🔕      |         |
|                                       | <b></b> |
| □ 🚭 IDE ATA/ATAPI 控制器                 |         |
| WinFox Control I/O Driver             |         |
|                                       |         |
| □ □ - 🖉 端口 (COM 和 LPT)                |         |
| FBUS Communication Port 1 (COM62)     |         |
| FBUS Communication Port 2 (COM61)     |         |
| FBUS Communication Port 3 (COM60)     |         |
| FBUS Communication Port 4 (COM59)     |         |
| FBUS Communication Port 5 (COM58)     |         |
| FBUS Communication Port 6 (COM57)     |         |
| - J FBUS Communication Port 7 (COM40) |         |
| FBUS Communication Port 8 (COM39)     |         |
| ────────────────────────────────────  |         |
| │                                     |         |
| □□□□□□□□□□□□□□□□□□□□□□□□□□□□□□□□□□□□  |         |
|                                       |         |
| FBUS FB-108U PCI Card                 |         |
|                                       |         |
|                                       |         |
|                                       |         |
|                                       |         |
|                                       | •       |
|                                       |         |

如果看到一些特殊的标志,比如:项目附近出现一个问号标志或者一个感叹号,说明你的模块安装或者串口 安装未成功。查看Windows事件日志详情,寻找失败原因。

## 配置串口

安装好串口卡以及串口设备之后,卡的"属性"窗口弹出。系统将自动映射串口。如果已经安装过该型

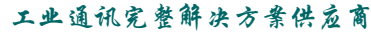

Windows 2000 操作系统下的驱动安装

号串口卡,系统默认上一次的串口配置。

1: 在"串口卡属性"窗口中,选择一个串口进行配置同时点击"Port Setting"

| FB | US FB-1      | LOBU PCI C   | ard 雇性  |               |               | ? ×  |
|----|--------------|--------------|---------|---------------|---------------|------|
|    | 常规           | Ports Se     | tting 👌 | 國程序│资源        | 1             |      |
|    | Port         | Сом          | DC 405  | Ru EIEO Louol | Tu EIEO Louol |      |
|    | Port         | LOM          | H5485   | KX FIFU Level | TX FIFU Level |      |
|    | 1            | CUM62        | False   | 32            | 32            |      |
|    | 2            | COM61        | False   | 32            | 32            |      |
|    | 3            | COMEO        | False   | 32            | 32            |      |
|    | 4            | COMES        | False   | 32            | 32            |      |
|    | 6            | COM57        | False   | 32            | 32            |      |
|    | 7            | COMO         | False   | 32            | 32            |      |
|    | lá –         | COM39        | False   | 32            | 32            |      |
|    | ľ            | 00000        | 1 0/30  | 52            | 52            |      |
|    | L            |              |         |               |               |      |
|    | (B)          | et Cotting   |         |               |               |      |
|    | ( <u>E</u> 0 | nt setting : |         |               |               |      |
|    |              |              |         |               |               |      |
|    |              |              |         |               |               |      |
|    |              |              |         |               |               |      |
|    |              |              |         |               |               |      |
|    |              |              |         |               |               |      |
|    |              |              |         |               |               |      |
|    |              |              |         |               |               |      |
|    |              |              |         |               |               |      |
| -  |              |              |         |               | 确定            |      |
|    |              |              |         |               | N             | 4K/H |

在 "Port Number" 选项中,选择一个COM号分配给此串口。然后选择 "Auto Enumerating COM Number" 选项系统会自动按照COM编号顺序依次对应到相应的串口。比如,如果COM3分配给串口1,那么COM4就自动分配给串口2.

| vanced Settings for CO | M62           | ?      |
|------------------------|---------------|--------|
| Port Number: COM       | 43 (in use) 💌 | ОК     |
| 🔽 Auto Enumeratin      | g COM Number  | Cancel |
| Rx FIFO Trigger Level: | 32 💌          |        |
| Tx FIFO Trigger Level: | 32 💌          |        |
| RS-485 Delay:          | 0 💌           |        |
| Enable RS-485          |               |        |
|                        |               |        |

注: "Enble RS-485" 选项仅 FB-114UL、FB-118U 两款卡可用到, 且默认为勾选, 所以当需要板卡以RS-232 模式工作时, 需要将每个串口的该选项框取消勾选。

2. 点击"OK" 确认所选串口的设置。以相同的方法继续配置其他串口。当完成所有串口的配置之后,点击"OK"关闭"Properties"窗口,启用新的串口设置。

www.anyfbus.com

Windows 2000 操作系统下的驱动安装

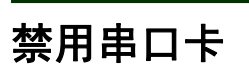

1. 右击"我的电脑"并在下拉菜单下选择"属性"选项。

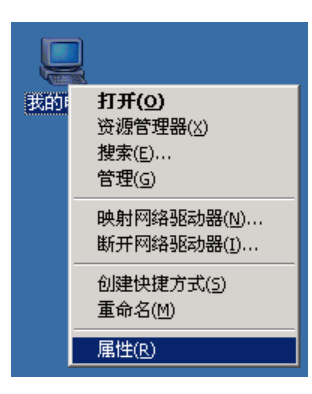

2.在硬件选项卡下,点击"设备管理器"选项。

| 系统特性 ? ×                                             |
|------------------------------------------------------|
| 常规   网络标识   硬件   用户配置文件   高级                         |
| 硬件向导<br>硬件向导会帮助您安装、卸载、修复、拔出、弹出和配<br>置硬件。             |
|                                                      |
| 设备管理器<br>设备管理器列出所有安装在计算机上的硬件设备。请使<br>用设备管理器来更改设备的属性。 |
| 签署驱动程序 (S) 设备管理器 (D)                                 |
| 硬件配置文件                                               |
| 硬件配置文件向您提供建立和保存不同硬件配置的方法。                            |
| 硬件配置文件 (2)                                           |
|                                                      |
| <b>确定 取消</b> 应用 (g)                                  |

3. "**设备管理器"**页面下, 在多串口卡列表下选择要禁用的多串口卡右击,并在下拉菜单中选择"**停用"。** 这样就将该串口卡禁用了。 工业通讯完整解决方案供应商

BUS

Windows 2000 操作系统下的驱动安装

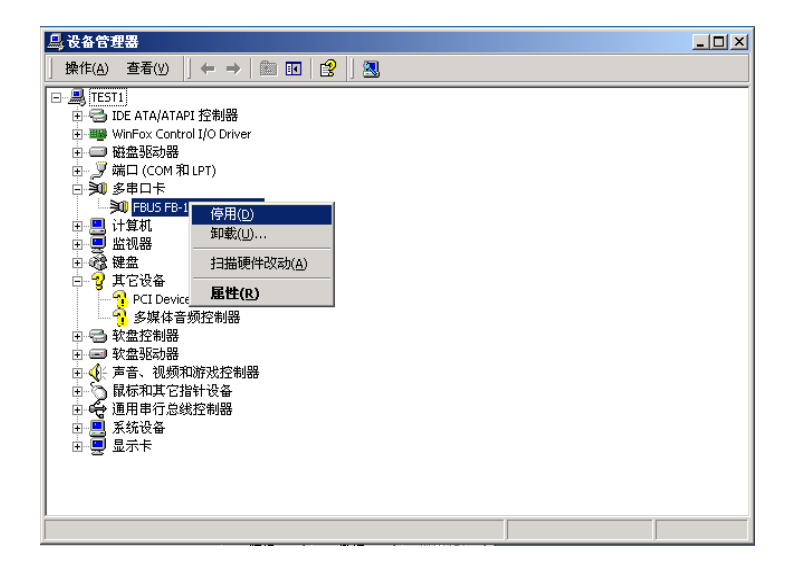

## 卸载串口卡

1. 右击"我的电脑"并在下拉菜单下选择"属性"选项。

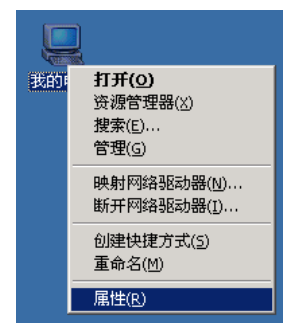

2. 在硬件选项卡下,点击"设备管理器"

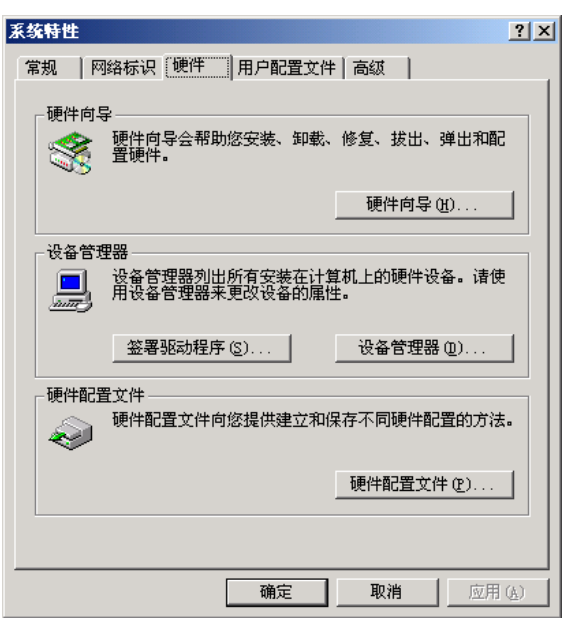

Windows 2000 操作系统下的驱动安装

3. 右击要卸载的多串口卡 (以FB-108U举例说明)选项下要卸载的U\_PCI卡并在下拉菜单中选择"卸载"。

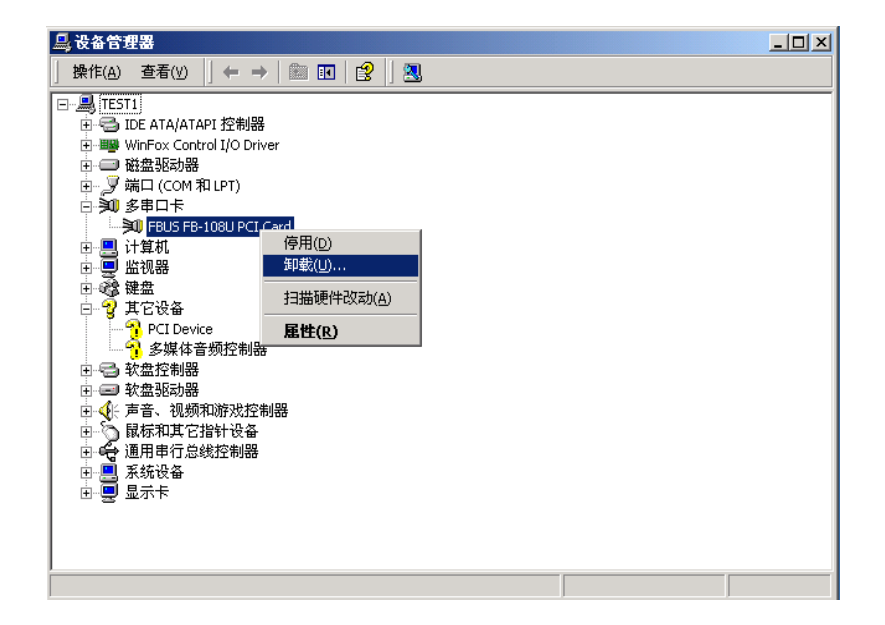

4. 提示窗口中,点击"OK"卸载该设备。

R

3119

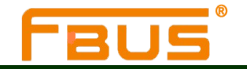

# 5

## 操作系统下通过exe的驱动安装

本章节中包括以下几个主题:

概述 安装驱动

安装测试

配置串口 禁用串口卡

卸载串口卡

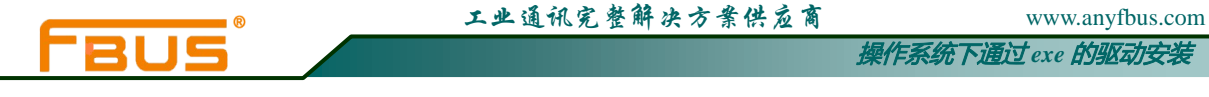

## 概述

本章节介绍如何在Windows XP/2003/2000操作系统下安装、配置、更新以及卸载多串口卡驱动。此操作环境支持以下型号:

| FB-102U  | FB-114UL | FB-132UL-I | FB-138U |
|----------|----------|------------|---------|
| FB-108U  | FB-118U  | FB-134UL   |         |
| FB-104UL | FB-132UL | FB-134UI   |         |

Windows XP/2003 操作系统支持256个串口,从COM1到COM256.汇特开发了纯32和64字节的Windows设备驱动以充分利用Windows XP/2003/2000先进的多进程和多线程性能。此驱动符合Win32COMM API标准。

用户可以从公司网站上下载该驱动。

安装驱动之前,请确保硬件已安装完毕。详细的硬件安装信息,请参考第二章。 安装驱动的整个流程图如下图所示,操作系统会自动检测到新安装的串口卡,

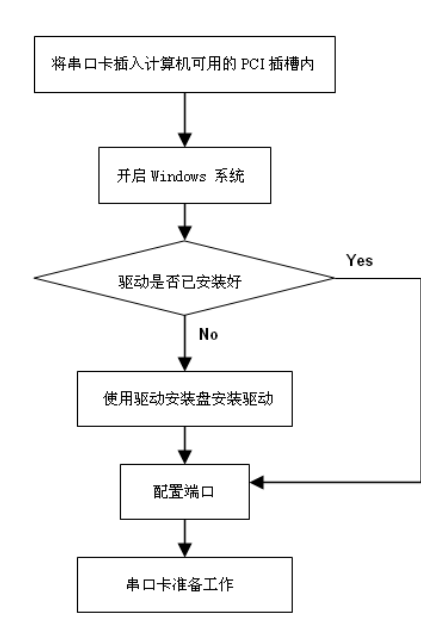

## 安装驱动

下面的安装指南为您介绍如何首次在Windows XP操作系统下安装驱动程序。Windows 2003/2000环境下的安装流程与Windows XP相同。用户必须在安装驱动之前首先将串口卡插入一个闲置的PCI或者PCI-X卡槽内。

#### 注意

如果您的计算机内已经安装过此型号的U\_PCI卡,那么下面的步骤可以省略。Windows会在启动时间自动检测并安装新添加的串口卡。用户可以直接配置串口。

提示:此安装指南以FB-108U型号来举例。所有型号的安装流程是相同的:

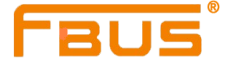

www.anyfbus.com 操作系统下通过 exe 的驱动安装

1. 串口卡安装完毕并且计算机已启动之后,Windows会自动检测新装入的串口卡,新硬件安装向导将自动 弹出。点击"取消。

| 20 | <u> </u>                                                         |
|----|------------------------------------------------------------------|
|    | 这个向导帮助您安装软件:<br>FBUS FB-108U PCI Card                            |
|    | 如果您的硬件带有安装 CD 或软盘,请现在将<br>其插入。                                   |
|    | 您期望向导做什么?                                                        |
|    | <ul> <li>○ 自动安装软件(推荐)(L)</li> <li>● 纵列表或指定位置安装(高级)(S)</li> </ul> |
|    | 要继续,诸单击"下一步"。                                                    |
|    | < 上一步 (8) 下一步 (8) 入 取消                                           |

2. 在光盘中找到 FBUS-Universal\_PCI.Setup.exe 驱动安装程序,双击运行,安装好之后弹出安装向导, 单击"Next"。

| FBUS PCI SerialPort | tCard – InstallShield Wizard                                                                                | X |
|---------------------|----------------------------------------------------------------------------------------------------|---|
|                     | Welcome to the InstallShield Wizard for FBUS<br>PCI SerialPortCard                                          |   |
|                     | The InstallShield Wizard will install FBUS PCI<br>SerialPortCard on your computer. To continue, click Next. |   |
|                     | < Back Next > Cancel                                                                                        |   |

3. 进入下一个界面,点击"Install"。

| BUS PCI SerialPortCard - Ins                                               | tallShield Wizard                         |                |
|----------------------------------------------------------------------------|-------------------------------------------|----------------|
| Ready to Install the Program<br>The wizard is ready to begin installation. |                                           | Z              |
| Click Install to begin the installation.                                   |                                           |                |
| If you want to review or change any of your in the wizard.                 | nstallation settings, click Back. Click I | Cancel to exit |
|                                                                            |                                           |                |
|                                                                            |                                           |                |
| tallshield                                                                 | < Back Install                            | Cancel         |

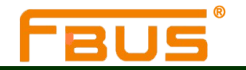

#### 4. 开始安装软件。

| Setup Status                      |                        |          |   |
|-----------------------------------|------------------------|----------|---|
| The InstallShield Wizard is insta | alling FBUS PCI Serial | PortCard |   |
| Installing                        |                        |          |   |
| C:\Program Files\FBUS PCI Se      | rialPortCard\fbportcfg | . dll    |   |
|                                   |                        |          |   |
|                                   |                        |          |   |
|                                   |                        |          |   |
|                                   |                        |          |   |
| allShield                         |                        |          |   |
|                                   |                        |          | ( |

#### 5. 软件安装成功。

| FBUS PCI SerialPortC | FBUS PCI SerialPortCard - InstallShield Wizard                                                                                                    |  |  |
|----------------------|----------------------------------------------------------------------------------------------------|--|--|
|                      | InstallShield Wizard Complete<br>The InstallShield Wizard has successfully installed FBUS PCI<br>SerialPortCard. Click Finish to exit the wizard. |  |  |
|                      | K Back Finish Cancel                                                                                                    |  |  |

6. 软件安装完成后,会在桌面生成一个管理程序。**第一**。双击,打开软件,在下拉框内选择当下的操作系统,以及要安装的设备型号,点击"下一步"。

| 驱动安装      |        |              |   |
|-----------|--------|--------------|---|
| 请选择操作系统 🕅 | indows | 2000/XP/2003 | • |
| 请选择设备型号 🖡 | B-108U |              | • |
| ☞ 安装(更新)! | 返动     | ○ 卸载驱动       |   |
| ⊼_#       | 1      | 取省           | 1 |

7. 开始安装驱动,安装过程中,有的xp系统会弹出"硬件安装",点击"仍然继续",继续安装(系统会 多次跳出该提示,统一这样操作。例如,FB-108U就会跳出9次)。

5-4

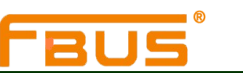

| W        | ww.anyfbus.com   |
|----------|------------------|
| 操作系统下通过。 | exe <b>的驱动安装</b> |

| 1        | 止在为此硬件安装的软件:                                                                         |
|----------|--------------------------------------------------------------------------------------|
| <u> </u> | FBUS FB-108U PCI Card                                                                |
|          | 没有通过 Windows 徽标测试,无法验证它同 Windows XP<br>的相容性。( <u>告诉我为什么这个测试很重要。</u> )                |
|          | 教练办进业也从本会用式方的后生考虑本很不稳定。                                                              |
|          | 光狭安农地铁什么又和繁忙以后便系统觉得个稳定。                                                              |
|          | 整天安安地政府安立和实行以后被系统定得不稳定。<br>Nicrosoft 建议忽现在停止此安装,并同硬件供应商<br>联系,以获得通过 Windows 撤标测试的软件。 |
|          | 迎续安全回场开去立间或在以后便轰动觉得不易走。<br>Nicrosoft 建议您现在停止此定装,并同硬件供应商<br>联系,以获得通过 Windows 撤标测试的软件。 |
|          | 海茨安和加坡什么之间或住以后更激怒没是个稳定。<br>Nicrosoft 建汉数现在停止此空差,并同硬件供应商<br>联系,以获得通过 Windows 撤标测试的软件。 |
|          | 迎来会報題私什会之前來行人后便為始愛得不易走。<br>Nicrosoft 建汉宏现在停止此受装,并同硬件供应商<br>联系,以获得通过 Windows 微标测试的软件。 |

8. 提示驱动安装成功后,单击"确定"。

| Inform   | ation 🛛 🔀                       |
|----------|---------------------------------|
| <b>i</b> | FBUS PCI SerialPortCard 驱动安装成功! |

## 安装验证

用户可以使用Windows设备管理器来检验串口卡是否安装正确。

1. 右击"我的电脑"在下拉菜单中选择"属性"

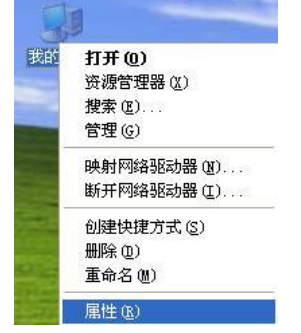

2. 在硬件选项卡中,点击"设备管理器"。

|                                                                                       |                                                             | 操作系统下通过 exe 的驱动安 |
|---------------------------------------------------------------------------------------|-------------------------------------------------------------|------------------|
| 系统属性                                                                                  | ? 🛛                                                         |                  |
| 常规 计算机名 硬件 高级 系统还                                                                     | 「原」自动更新 远程                                                  |                  |
| 设备管理器<br>设备管理器列出所有安装在计算机<br>用设备管理器来更改设备的属性。<br>驱动程序                                   | 机上的硬件设备。请使<br>设备管理器 (2)                                     |                  |
| Windows Update 允许您说<br>兼容。Windows Update 允许您说<br>Windows Update 搜索驱动程序的<br>驱动程序签名 (2) | 的驱动程序与 Windows<br>置 Windows 连接到<br>方式。<br>Vindows Update(W) |                  |
| 硬件配置文件向您提供建立和保存<br>一種件配置文件向您提供建立和保存<br>法。                                             | 存不同硬件配置的方<br>硬件配置文件 (2)                                     |                  |

3. 设备管理器窗口中,用户将会在多串口卡 (FB-108U 作为举例)列表下看到自己的U\_PCI卡。同时在端 口列表下将能看到FBUS通讯串口

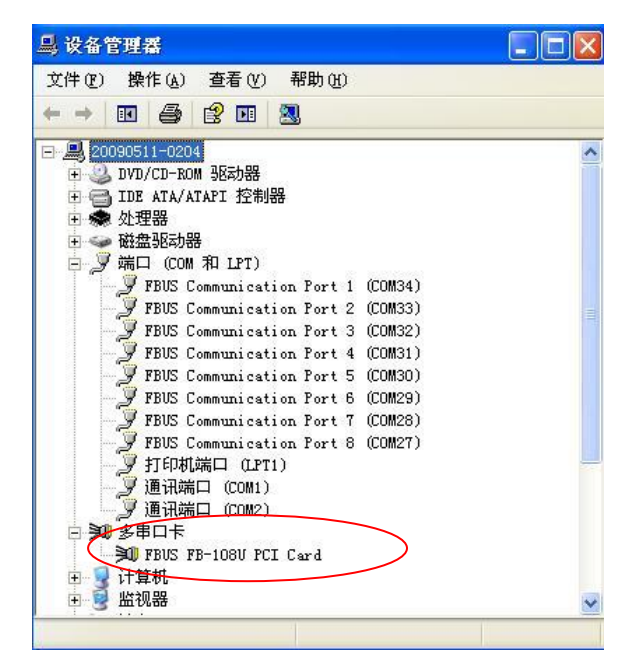

如果看到一些特殊的标志,比如:项目附近出现一个问号标志或者一个感叹号,说明你的模块安装或者 串口安装未成功。查看Windows事件日志详情,寻找失败原因。

## 配置串口

安装好串口卡以及串口设备之后,打开卡的"属性"窗口。系统已经自动映射串口。 1. 在"串口卡属性"窗口中,选择一个串口进行配置同时点击"Port Setting"

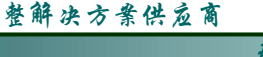

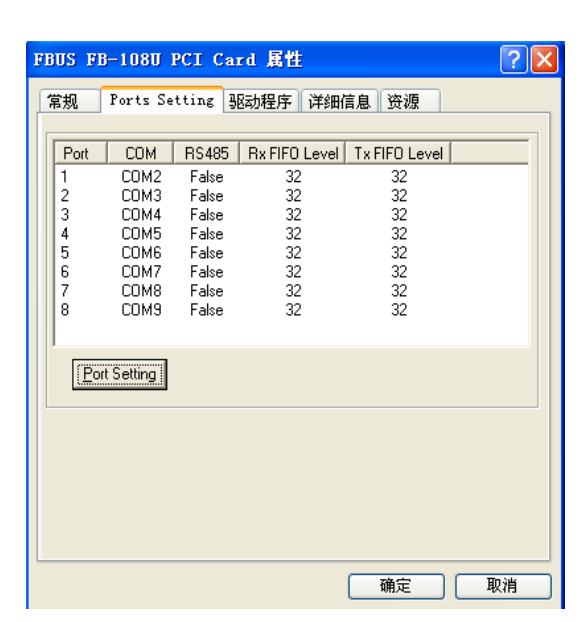

在 "Port Number" 选项下, 选择一个COM号分配给此串口。如勾选 "Auto Enumerating COM Number" 系统会自动按照COM编号顺序依次对应到相应的串口。比如,如果COM3分配给串口1,那么COM4就自动 分配给串口2.

| Port Number:       COM3         Auto Enumerating COM Number       Ca         Rx FIFO Trigger Level:       32         Tx FIFO Trigger Level:       32         RS-485 Delay:       Image: California State State Sta                                                              | ? 🛛   |
|----------------------------------------------------------------------------------------------------|-------|
| Auto Enumerating COM Number     Ca       Rx FIFO Trigger Level:     32       Tx FIFO Trigger Level:     32       RS-485 Delay:     Image: Compare the second second | эк    |
| Rx FIFO Trigger Level:     32       Tx FIFO Trigger Level:     32       RS-485 Delay:     0       Enable RS-485                                                                                                    | incel |
| Tx FIFO Trigger Level: 32<br>RS-485 Delay: 0                                                                                                    |       |
| RS-485 Delay: 0                                                                                                    |       |
| Enable RS-485                                                                                                    |       |
|                                                                                                    |       |
|                                                                                                    |       |

注: "Enble RS-485" 选项仅 FB-114UL、FB-118U 两款卡可用到,且此选项默认为勾选,所以当需要板卡 以RS-232模式工作时,需要将每个串口的该选项框取消勾选。

2. 点击"OK"确认所选串口的配置。以相同的方法继续配置其他串口。当完成所有串口的配置之后,点 击 "OK"关闭 "Properties" 窗口, 启用新的串口设置。

## 禁用串口卡

1. 右击"我的电脑"在下拉菜单中选择"属性"。

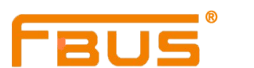

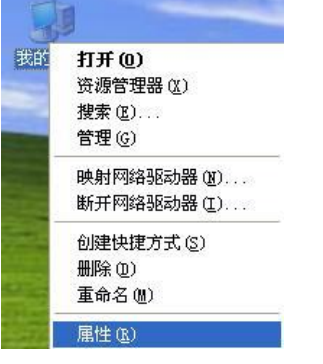

2. 在"系统属性"窗口中,点击"设备管理器"

| 设备    | 管理器<br>设备管理器列出所有安装在计算机上的硬件设备。请使<br>用设备管理器来更改设备的属性。                                                     |
|-------|----------------------------------------------------------------------------------------------------|
|       | · 设备管理器 (D)                                                                                            |
| -98zb | 程序<br>驱动程序签名使您能够确定安装的驱动程序与 Windows<br>兼容。Windows Update 允许您设置 Windows 连接到<br>Windows Update 搜索驱动程序的方式。 |
| 硬件    | - <sup> </sup>                                                                                         |
| R     | 硬件配置文件向您提供建立和保存不同硬件配置的方法。                                                                              |
|       | WITHLEXIT (C)                                                                                          |
|       |                                                                                                    |

3. "设备管理器"页面下,在"多串口卡"选项下选择要禁用的多串口卡右击,并在下拉菜单中选择"停 用"。这样就将多串口卡禁用了。

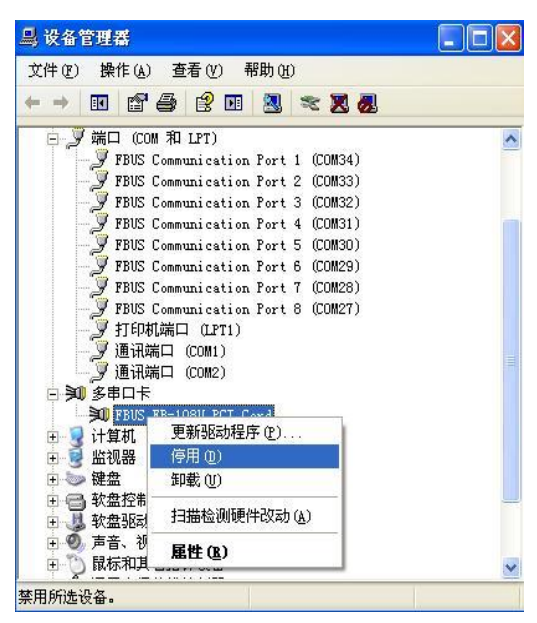

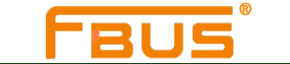

## 卸载串口卡

1. 在桌面找管理程序 · , 双击运行,打开下面窗口,选择"卸载驱动",单击"下一步"。

|   | 区动安装    |         |              |   |
|---|---------|---------|--------------|---|
| ŭ | 青选择操作系统 | Windows | 2000/XP/2003 | - |
| ř | 青选择设备型号 | FB-108U | 1            | • |
|   | ○ 安装(更新 | 析)驱动    | • 卸载驱动       |   |
|   | 下一步     | 1       | 取消           | 1 |

2. 开始卸载驱动。

| UnInstalling |  |
|--------------|--|
|              |  |

3. 完成后,点击"确定"。

| Infor | ation 🔀                         |
|-------|---------------------------------|
| į)    | FBUS PCI SerialPortCard 驱动卸载成功! |

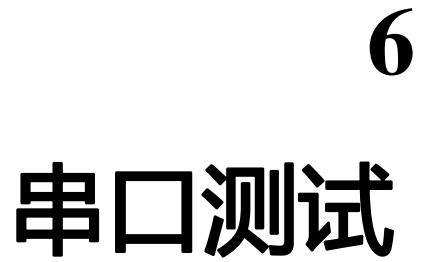

驱动程序安装好之后,接下来需要检验您的PCI卡是否能正常运行,下面介绍如何进行串口测试:

测试工具 制作环测线 测试向导

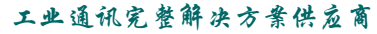

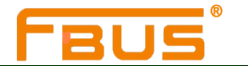

www.anyfbus.com 串口测试

\_ 🗆 ×

com/download/s

## 测试工具

串口测试工具有很多种,如sscom32、comtools 等,且测试方法都大同小异,您可以去公司网站上下载 http://www.anyfbus.com ,我们选择其中一种—sscom32 进行详细介绍。

Sscom32的界面如下图所示,在串口号选项处选择要测试的串口对应的COM口,下面波特率可根据需要 选择,界面主窗口显示接收到的数据,最下方的小窗口内输入要发送的字符串,点击上方的"发送"按 钮即可发送,也可勾选"定时发送"选项,发送周期允许任意修改。

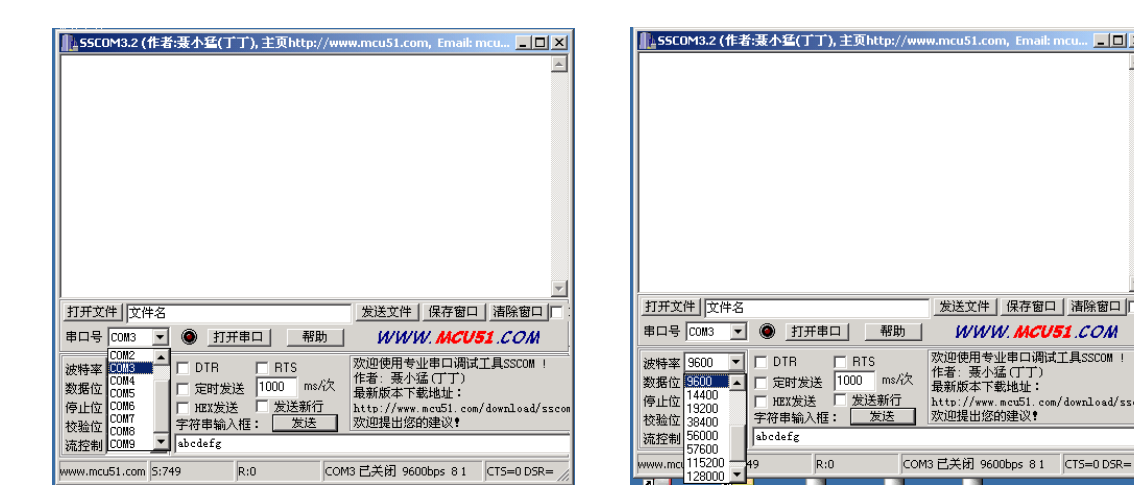

## 制作环测线

我们采用的测试手段是两个串口之间做自环测试,需要制作环测线,下表列出各种环测线的制作示意图:

| RS-232(两个串口之间 | RS-422(两个串口之间做回 | 2 线RS-485(两个串口      | 4 线RS-485(两个串口之间 |
|---------------|-----------------|---------------------|------------------|
| 做回环)          | 环)              | 之间做回环)              | 做回环)             |
| TXD           | TXD+(A)         | Data+(A) — Data+(A) | TXD+(A)          |
| RXD RXD       | TXD-(B) TXD-(B) | Data-(B) — Data-(B) | TXD-(B) TXD-(B)  |
| RTS RTS       | RXD+(A) RXD+(A) | GND GND             | RXD+(A) RXD+(A)  |
| CTS CTS       | RXD-(B) RXD-(B) |                     | RXD-(B) RXD-(B)  |
| DSR DSR       | GND — GND       |                     | GND — GND        |
| DTR DTR       |                 |                     |                  |
| GND ——— GND   |                 |                     |                  |
| DCD DCD       |                 |                     |                  |

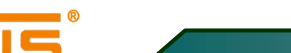

## 测试向导

请参考以下测试步骤进行串口测试:

1. 打开两个sscom 测试窗口,并分别设置好要环测的两个串口,比如要测试port1和port3,其分别对应 com3和com5,波特率默认为9600,发送字符串默认为 "abcdefg"。

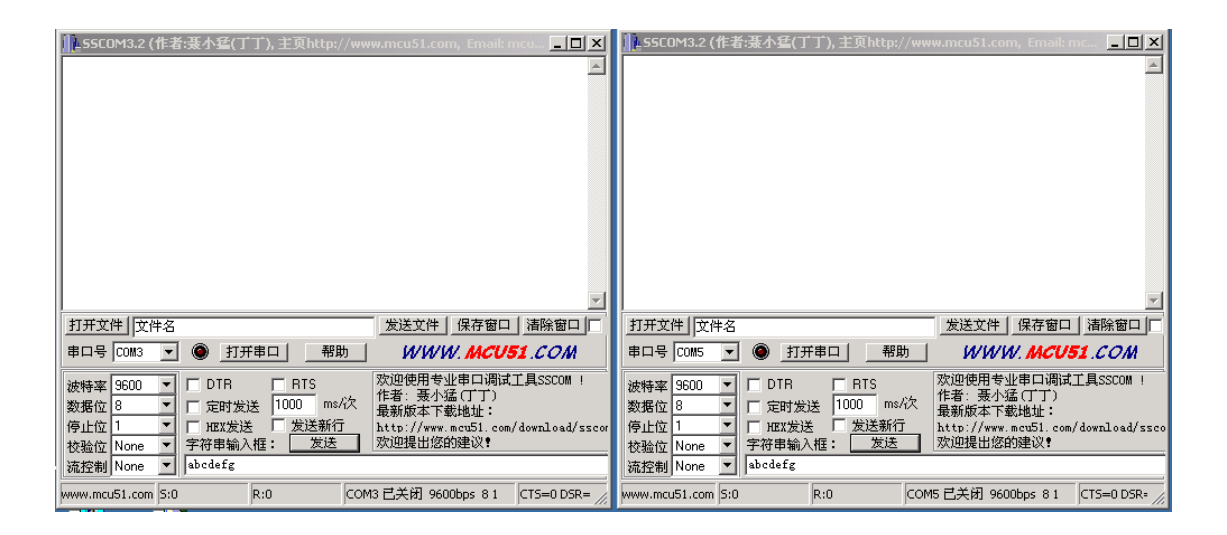

2. 可同时选择定时发送,两串口之间同时互相发送数据(2线RS-485模式不能同时发送),观察收发数据是否正常。

| ┃ 55C0M3.2 (作者:聂小瑾(丁丁), 主页http://www.mcu51.com, Email: mcu×                                                                                                    | ┃ 👖 55C0M3.2 (作者:聂小猛(丁丁), 主页http://www.mcu51.com, Email: mc 💶 🗵                                                               |
|----------------------------------------------------------------------------------------------------|----------------------------------------------------------------------------------------------------|
| abcdefgabcdefgabcdefgabcdefgabcdefgabcdefgabcdefgabcdefgabcdefgabcdefg                                                                                                    | abcdefgabcdefgabcdefgabcdefgabcdefgabcdefgabcdefgabcdefgabcdef                                                                |
|                                                                                                    |                                                                                                    |
| 串口号 [00//3] ▼ ⑧ 关闭串口 _ 帮助 _ W/W/W. MCU51.COM                                                                                                    | 串口号 COM5 ▼ ⑧ <u>关闭串口</u> 帮助 WWW. MCU51.COM                                                                                    |
| 波特率 3600 ▼ □ DTR □ RTS 次迎使用专业串口调试工具SSCOM !     作者 悪小猛(丁丁)     教婿位 8 ▼ ▽ 定时发送 1000 ms/次     保護版本下電地址:     和紙版本下電地址:     和紙版本下電地址:     和紙版本下電地址:     和紙版本下電地址:     和版本下電地址:     和版本下電地址:     和版本下電地址:     和版本下電地址:     和版本下電地址:     和版本正称地址:     和版本正称地址 | 波特率 5600 ▼ DTR RTS 次迎使用专业串口调试工具SSC0M !<br>存止位 1 ▼ た时发送 1000 ms/th<br>存止位 1 ▼ F77年龄幼社 :<br>私始位 None ▼ 字符串输入框: 发送<br>流控制 None ▼ |
| www.mcu51.com 5:2388 R:91 COM3己打开 9600bps 8 1 CT5=0 DSR= /                                                                                                    | www.mcu51.com 5:1652 R:91 COM5已打开 9600bps 8 1 CTS=0 DSR: //                                                                   |

3. 依照前两个步骤对其他串口两两测试,如收发数据均正常,表示多串口卡安装成功,可正常使用。